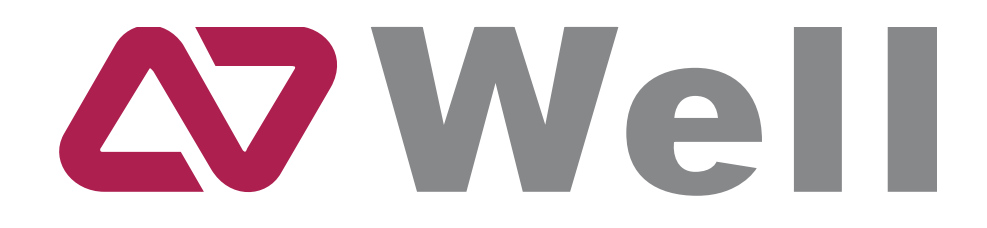

# WELL WCU150N WiFi n USB klient 150 Mb/s, R-SMA WELL WCU300N WiFi n USB klient 300 Mb/s, 1T2R

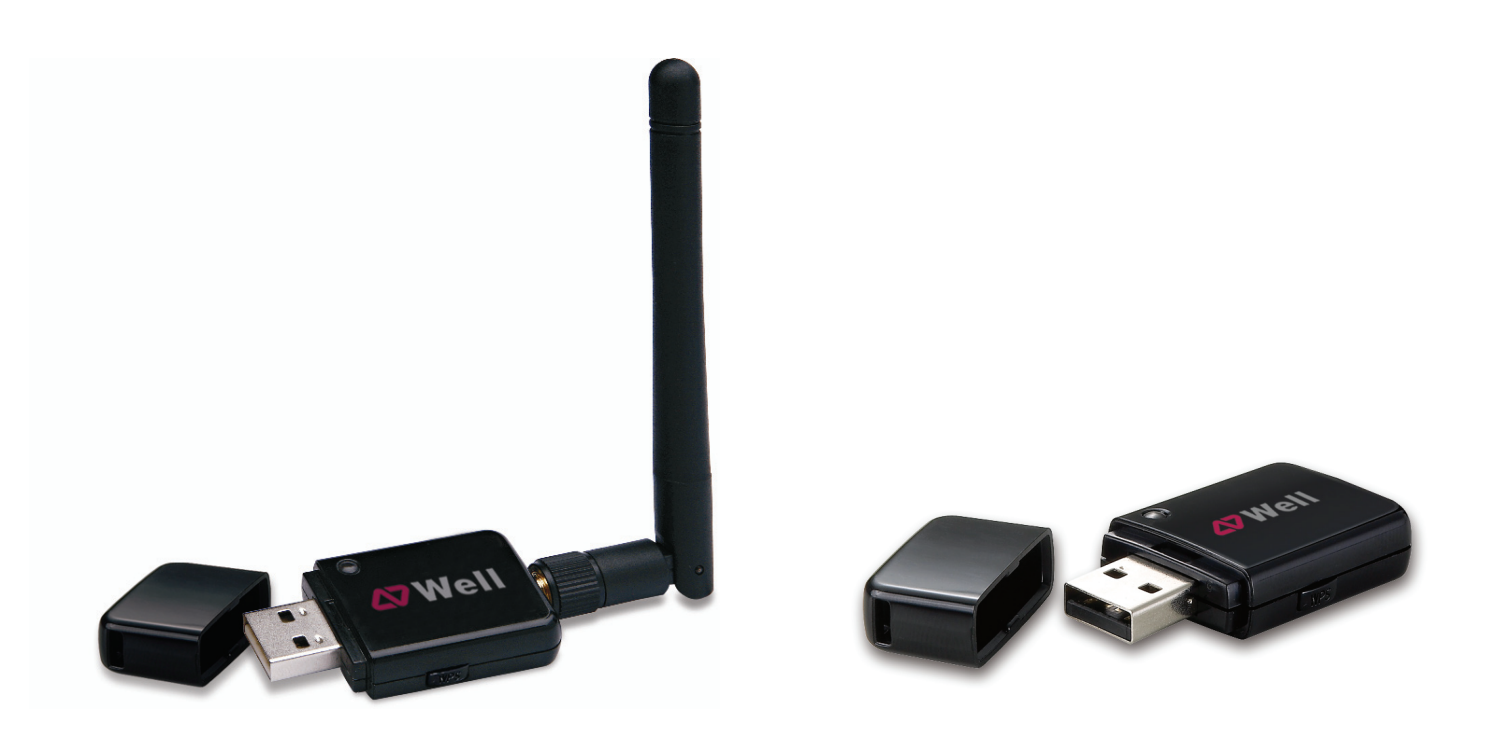

User's Manual

### Table of Contents

|                                                                                                    | 3  |
|----------------------------------------------------------------------------------------------------|----|
| PACKAGE CONTENTS                                                                                                    | 3  |
| ELCOME       3         ACKAGE CONTENTS       3         IRELESS USB ADAPTER OVERVIEW       4         INTERFACE       4         LED DESCRIPTION       4         WPS BUTTON       4         IRELESS USB ADAPTER INSTALLATION       5         WINDOWS 7       5         WINDOWS VISTA       8         WINDOWS VISTA       8         WINDOWS 2000       16         AKING A BASIC WIRELESS NETWORK CONNECTION       20         TRODUCTION TO THE WIRELESS LAN UTILITY       24         GENERAL       25         PROFILE       26         AVAILABLE NETWORK       27         STATUS       28         STATUS       28         STATUS       29         WI-FI PROTECTED SETUP (WPS)       30         VIINSTALL       38         ROUBLESHOOTING       40         SESSION OVERLAP       40         TIMEOUT!!       40         NO REALTEK 11N USB WIRELESS LAN IS DISCONNECTED       41 |    |
| INTERFACE                                                                                                    | 4  |
|                                                                                                    | 4  |
| WPS BUTTON                                                                                                    | 4  |
| WIRELESS USB ADAPTER INSTALLATION                                                                                                    | 5  |
| WINDOWS 7                                                                                                    | 5  |
| WINDOWS VISTA                                                                                                    | 8  |
| WINDOWS XP                                                                                                    | 12 |
| WINDOWS 2000                                                                                                    | 16 |
| MAKING A BASIC WIRELESS NETWORK CONNECTION                                                                                                    | 20 |
| INTRODUCTION TO THE WIRELESS LAN UTILITY                                                                                                    | 24 |
| General                                                                                                    | 25 |
| Profile                                                                                                    |    |
| Available Network                                                                                                    | 27 |
| STATUS                                                                                                    |    |
| STATISTICS                                                                                                    |    |
| WI-FI PROTECTED SETUP (WPS)                                                                                                    |    |
| UNINSTALL                                                                                                    |    |
| TROUBLESHOOTING                                                                                                    | 40 |
| SESSION OVERLAP                                                                                                    | 40 |
| TIMEOUT!!                                                                                                    | 40 |
| NO REALTEK 11n USB WIRELESS LAN                                                                                                    | 40 |
| REALTEK 11n USB WIRELESS LAN IS DISCONNECTED                                                                                                    | 41 |
| CANNOT GET IP ADDRESS FROM WIRELESS AP                                                                                                    | 41 |

### Welcome

Thank you for purchasing the IEEE 802.11n Wireless USB Adapter. Wireless USB Adapter has an extra foundation which is designed to make Wireless USB Adapter get better signal when it is plugging into the foundation and can be easily move around. In addition, Wireless USB Adapter is backward compatible with 802.11b/g. When Wireless USB Adapter is connecting to the standard 802.11b, 802.11g or 802.11n APs or routers, it can perform much better than other standard stations.

Wireless USB Adapter supports higher data throughput than the IEEE802.11n standard (up to 150Mbps).

For the security of WLAN, Wireless USB Adapter supports 64/128-bit WEP data encryption which protects your wireless network from eavesdropping.

It also supports WPA/WPA2 which combines IEEE802.1x and TKIP technologies. Client users are required to authorize before accessing to APs or routers, and the data transmitted on the network is encrypted and decrypted by a dynamically changed secret key. Wireless USB Adapter supports WPA2 function which provides a stronger encryption through AES which is the most advanced WLAN solution for IEEE802.11i. Besides, Wireless USB Adapter supports WPS function which provides a stronger encryption and easier configuration through WPA2 which is the most advanced WLAN solution for IEEE802.11i.

### **Package Contents**

The Wireless USB Adapter package includes the following.

- 1. Wireless USB Adapter
- 2. ANTENNA (only for WCU150N)
- 3. Quick Installation Guide
- 4. AUTORUN CD

## Wireless USB Adapter Overview

Wireless USB Adapter has the USB interface, LED and WPS button below.

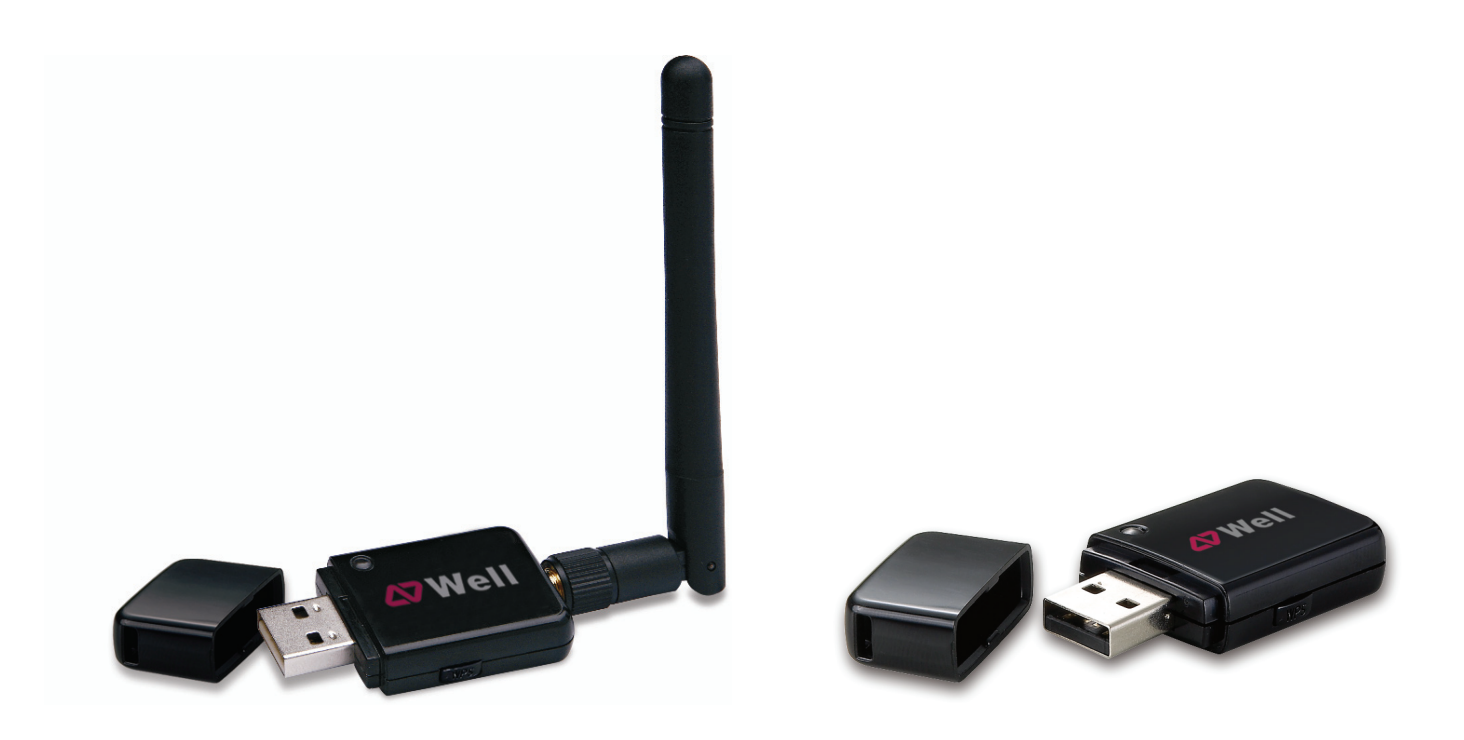

### Interface

USB Interface: Connect the USB Interface to a USB port on your computer.

### **LED Description**

LED: The LED stays lighted to indicate WLAN link established and active.

### **WPS Button**

WPS Button: Press this button to do WPS with AP.

## **Wireless USB Adapter Installation**

The following instructions will guide you to through the process of installing the Wireless USB Adapter.

### Windows 7

#### Step 1:

Once USB dongle connected to computer and the following will appear on screen.

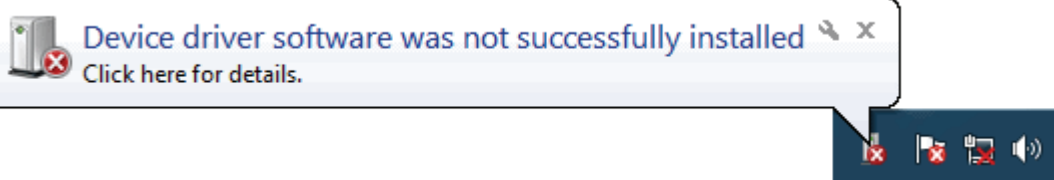

#### Step 2:

Please insert the JOYCE CD into your CD-ROM drive.

The CD should auto-start, displaying the following window. If it does not start, click on **Start - Run** and type in **CD: start.html** (where CD is the drive letter of your CD-ROM drive.) Click "**WELL WCU150N** - **OVLADAC**".

| VoIP telefony            | VoIP příslušenství     | VolP ústředny      | VoIP brány            |
|--------------------------|------------------------|--------------------|-----------------------|
| WELL SIP-T18P - novinka  | WELL YHS32             | WELL ePBX-100A-128 | WELL Gate3512         |
| WELL SIP-T20 a SIP-T20P  | WELL IP 38PK           | WELL LS200         | WELL ATA171P          |
| WELL SIP-T22P            | WELL EHS36 - novinka   | WELL RS120         | WELL ATA172           |
| WELL SIP-T26P            |                        | WELL TS300         | WELL IAD162           |
| WELL SIP-T28P            |                        |                    | WELL Gate2608         |
| WELL 319018 - novinka    |                        |                    | WELL Gate 3504        |
| WELL STADIF & STADIF FOE |                        |                    | WELL Gate3802/3804    |
| WELL VP-2009             |                        |                    |                       |
| WELL VP-2009 PoE-movinka |                        |                    |                       |
| ADSL                     | WIFI                   | PowerLine          | Routery/Firewally     |
| WELL PTL 9111            | WELL WRC2500 V2        | WELL PTL2014       | Operačni svatém LINUK |
| WELL PTI-8411            | WELL WRC5000N - moto   | WELL P 11-30 14    | WELL RF1120           |
| WELL PTI-8511G           | WELL WRC7000N - months |                    | WELL RF2120           |
|                          | WELL WOULSON           |                    | WELL DE2111           |

#### Step 3:

For Security reasons Windows 7 requires the installer program to have administrator privileges so the new policy called " User Account Control " has been introduced in Windows 7. If UAC is enabled Windows pops up a window " User Account Control " Windows need your permission to continue. User needs to Click " Yes " to proceed with the installation.

#### Step 4: Click " Next ".

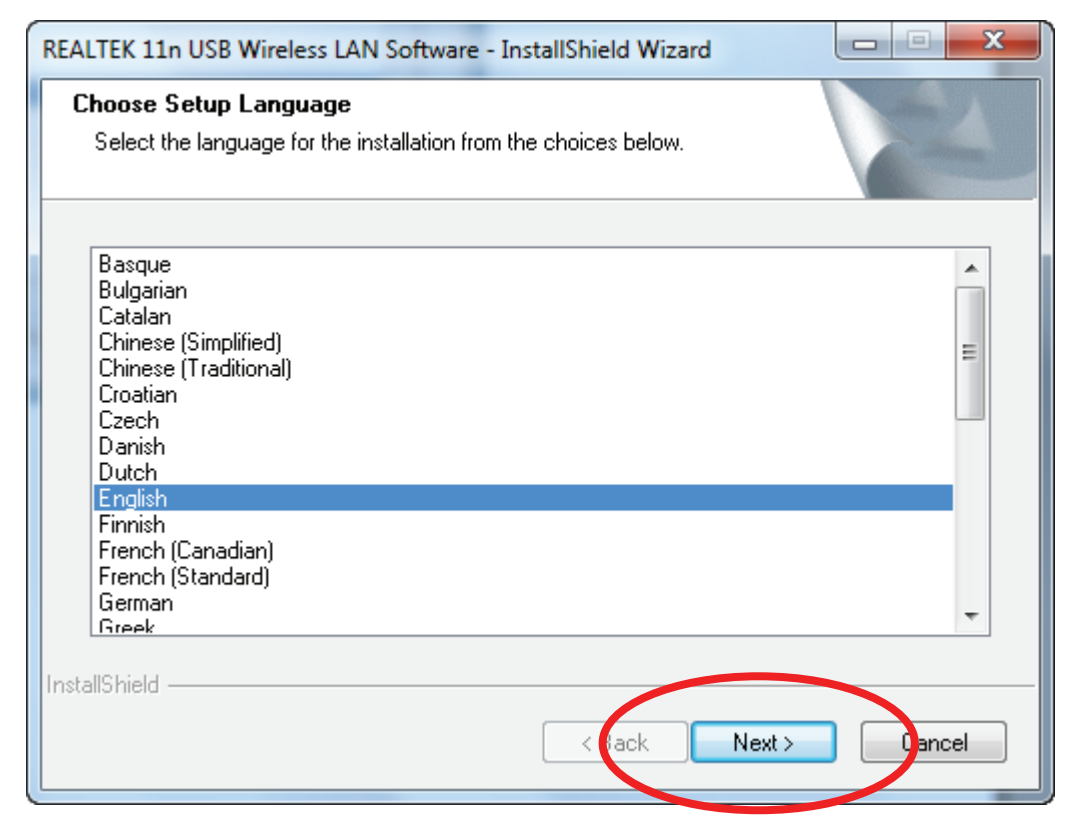

#### Step 5: Click " Next ".

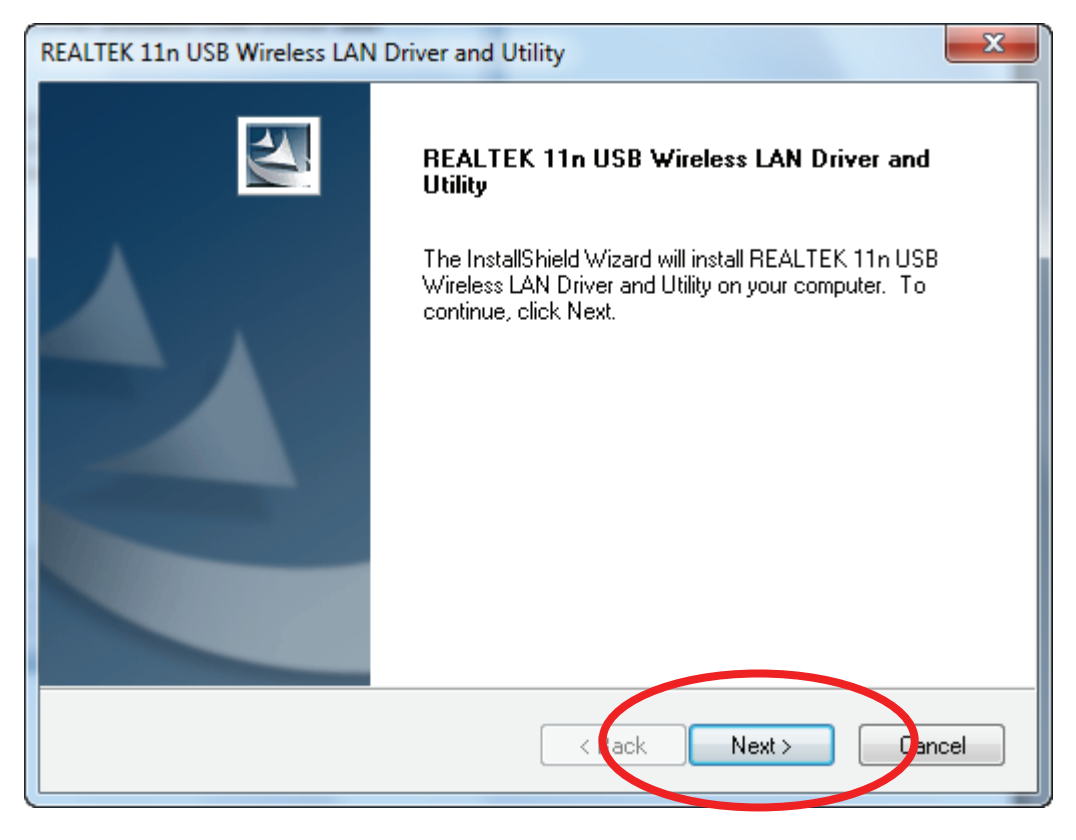

#### Step 6: Click " Install ".

| REALTEK 11n USB Wireless LAN Driver and Utility                                                                 |
|----------------------------------------------------------------------------------------------------|
| REALTEK 11n USB Wireless LAN Driver and Utility                                                                 |
| Click Install to begin the installation.                                                                        |
| If you want to review or change any of your installation settings, click Back. Click Cancel to exit the wizard. |
| InstallShield                                                                                                   |

#### Step 7: Click " Finish ".

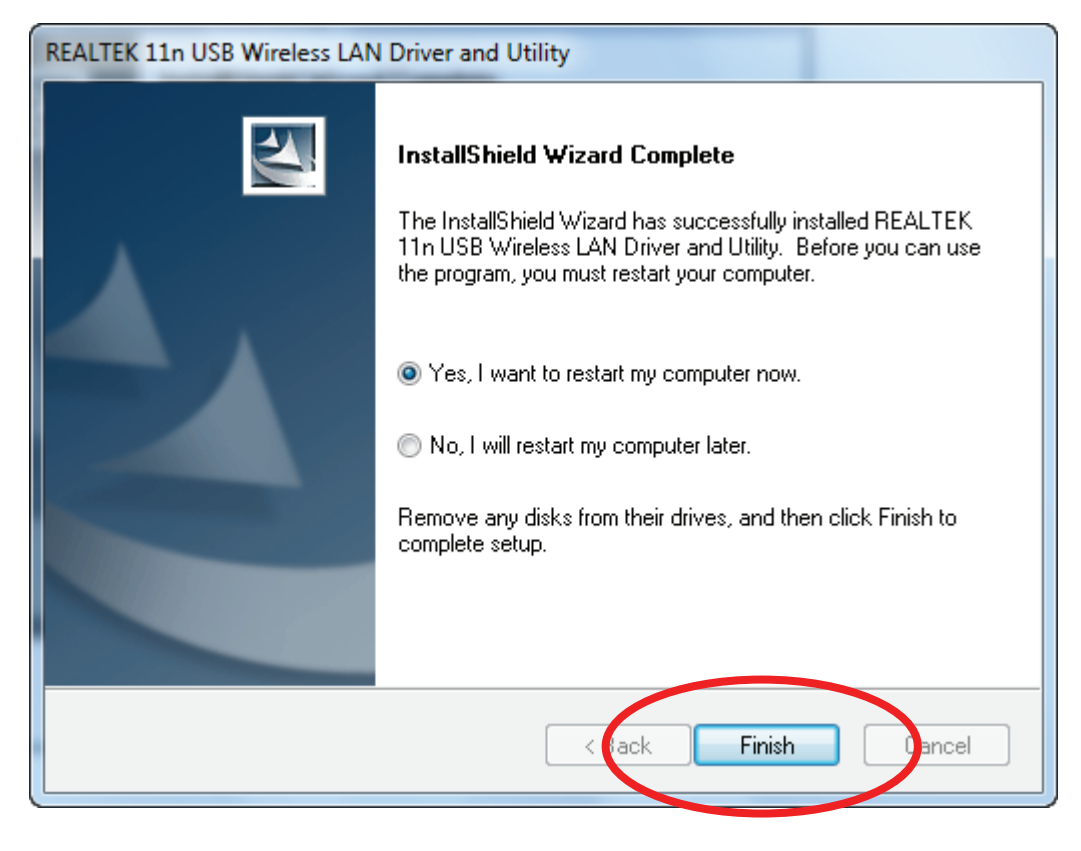

### Windows Vista

#### Step 1:

As Windows starts it will detect that new hardware has been added, and start the **"Found New Hardware Wizard "**. Click on **"Cancel "**.

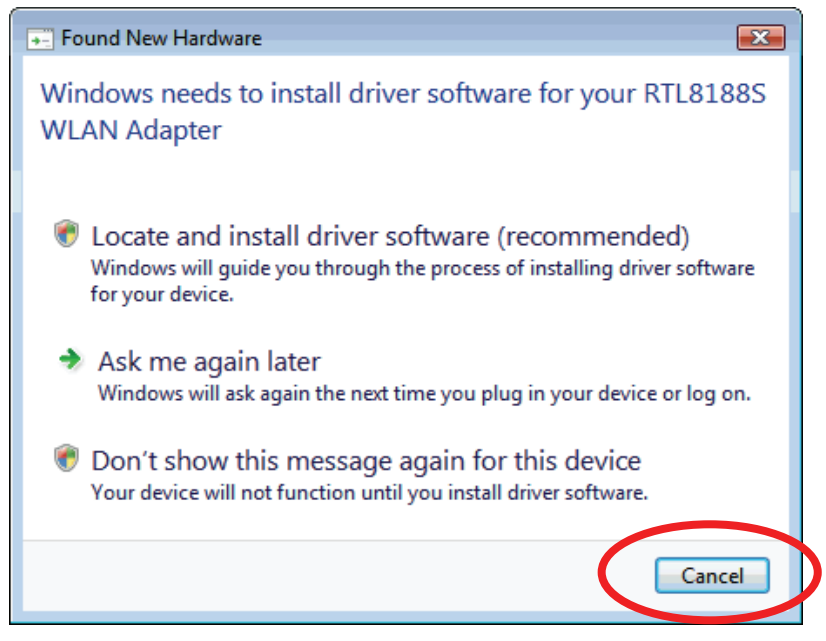

#### Step 2:

Please insert the JOYCE CD into your CD-ROM drive.

The CD should auto-start, displaying the following window. If it does not start, click on **Start - Run** and type in **CD: start.html** (where CD is the drive letter of your CD-ROM drive.) Click "**WELL WCU150N - OVLADAC''**.

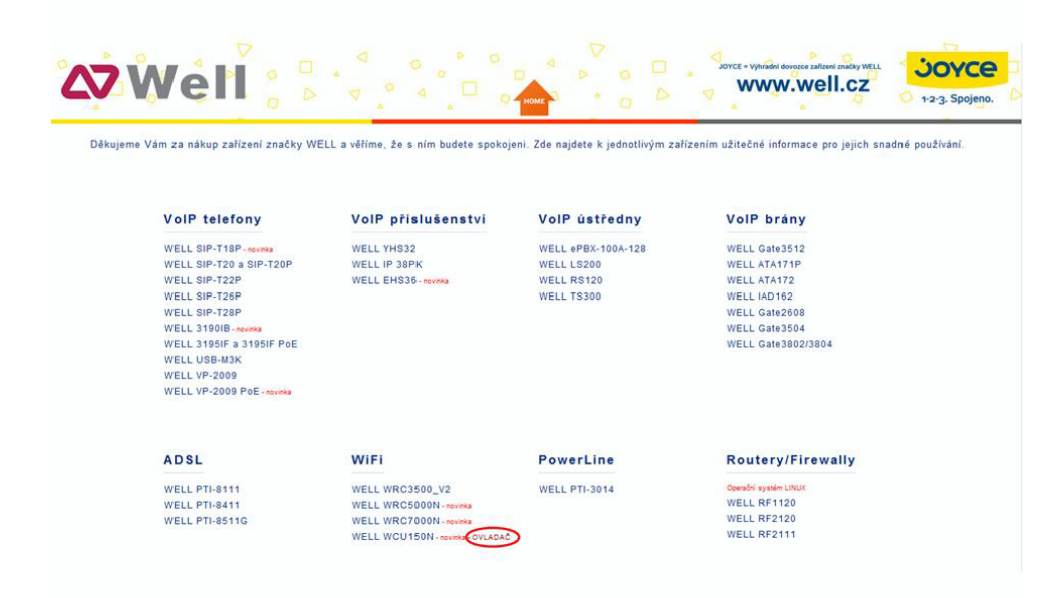

#### Step 3:

For Security reasons VISTA requires the installer program to have administrator privileges so the new policy called " **User Account Control** " has been introduced in Windows VISTA. If UAC is enabled Windows pops up a window " **User Account Control** " Windows need your permission to continue. User needs to Click " **Allow** " to proceed with the installation.

#### Step 4:

#### Click " Next ".

| REALTEK 11n USB Wireless LAN Software - InstallShield Wizard                                                                                                    | - • 💌  |
|----------------------------------------------------------------------------------------------------|--------|
| Choose Setup Language<br>Select the language for the installation from the choices below.                                                                                                    | 24     |
| Basque<br>Bulgarian<br>Catalan<br>Chinese (Simplified)<br>Chinese (Traditional)<br>Croatian<br>Czech<br>Danish<br>Dutch<br>English<br>Finnish<br>French (Canadian)<br>French (Standard)<br>German<br>Greek |        |
| InstallShield                                                                                                    | Jancel |

#### Step 5: Click " Next ".

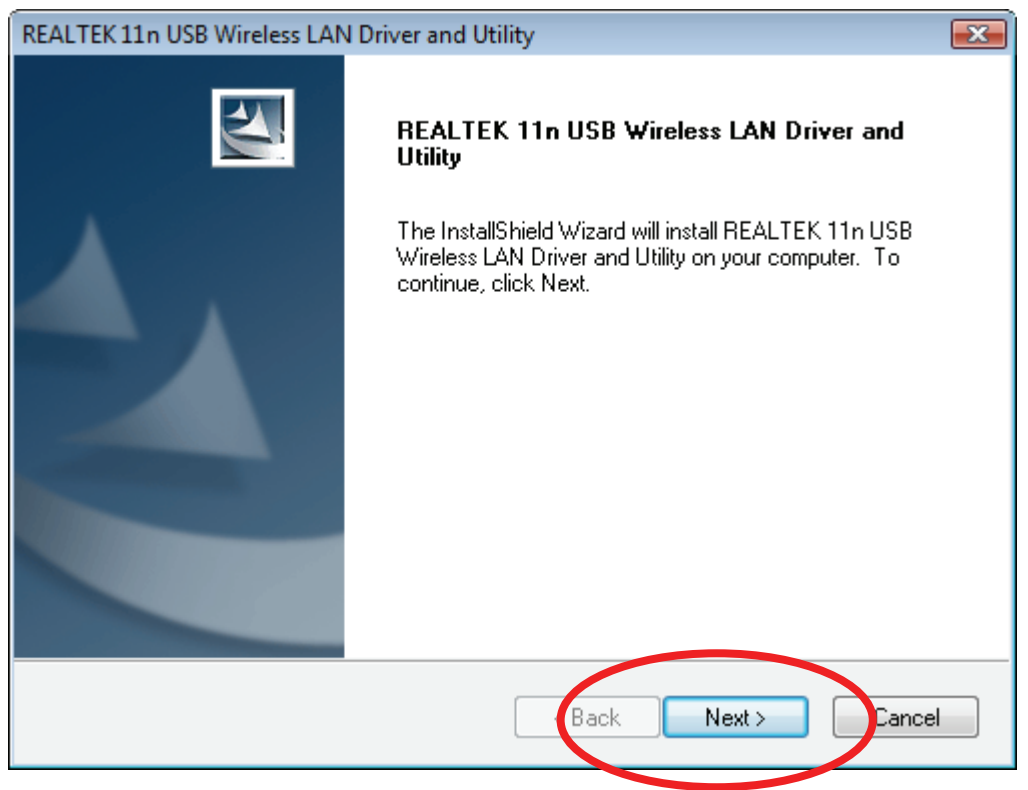

#### Step 6: Click " Install ".

| REALTEK 11n USB Wireless LAN Driver and Utility                                                  | <b>X</b>       |
|--------------------------------------------------------------------------------------------------|----------------|
| REALTEK 11n USB Wireless LAN Driver and Utility                                                  | X              |
| Click Install to begin the installation.                                                         |                |
| If you want to review or change any of your installation settings, click Back. Click the wizard. | Cancel to exit |
|                                                                                                  |                |
|                                                                                                  |                |
|                                                                                                  |                |
|                                                                                                  |                |
|                                                                                                  |                |
| InstallShield                                                                                    |                |
| < Back Install                                                                                   | Cancel         |
|                                                                                                  |                |

#### Step 7: Click " Finish ".

| REALTEK 11n USB Wireless LAN Driver and Utility |                                                                                                    |  |  |
|-------------------------------------------------|----------------------------------------------------------------------------------------------------|--|--|
|                                                 | InstallShield Wizard Complete<br>The InstallShield Wizard has successfully installed REALTEK<br>11n USB Wireless LAN Driver and Utility. Before you can use<br>the program, you must restart your computer.<br>• Yes, I want to restart my computer now.<br>• No, I will restart my computer later.<br>Remove any disks from their drives, and then click Finish to<br>complete setup. |  |  |
|                                                 |                                                                                                    |  |  |
|                                                 | < Back Finish Cincel                                                                                                    |  |  |

### Windows XP

#### Step 1:

As Windows starts it will detect that new hardware has been added, and start the **"Found New Hardware Wizard "**. Click on **"Cancel "**.

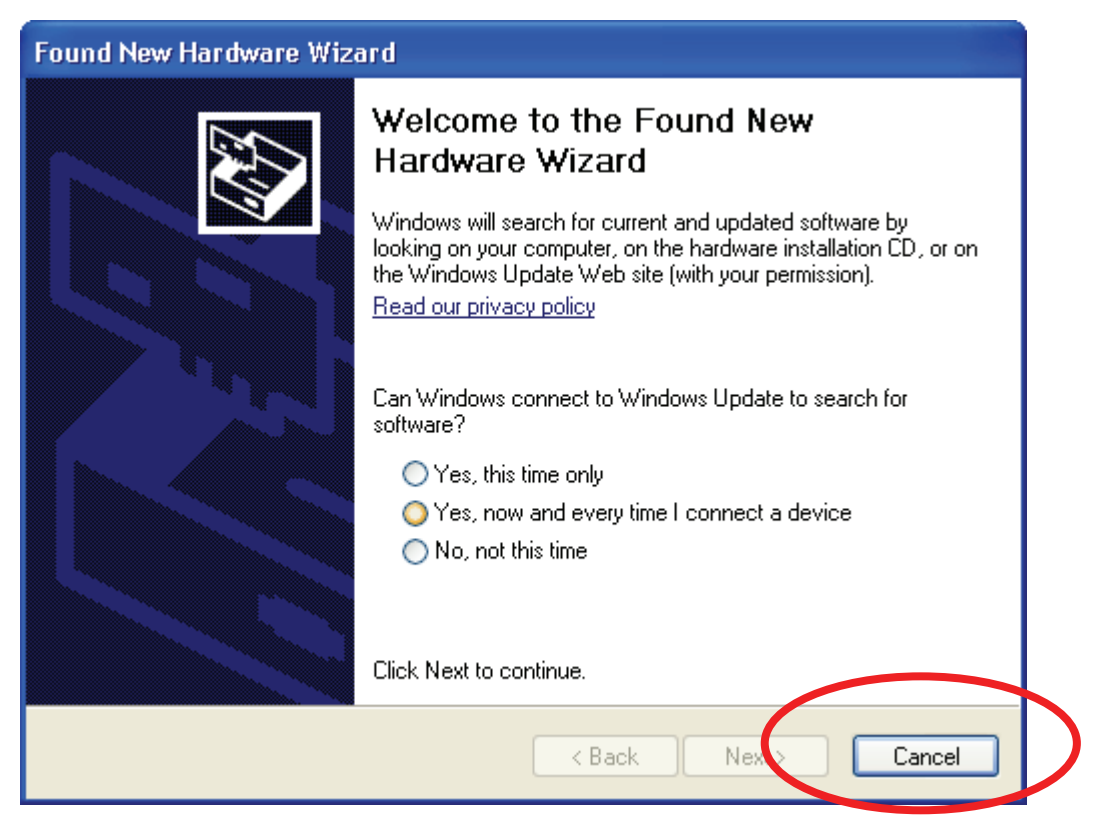

#### Step 2:

Please insert the JOYCE CD into your CD-ROM drive.

The CD should auto-start, displaying the following window. If it does not start, click on **Start - Run** and type in **CD: start.html** (where CD is the drive letter of your CD-ROM drive.) Click "**WELL WCU150N** - **OVLADAC**".

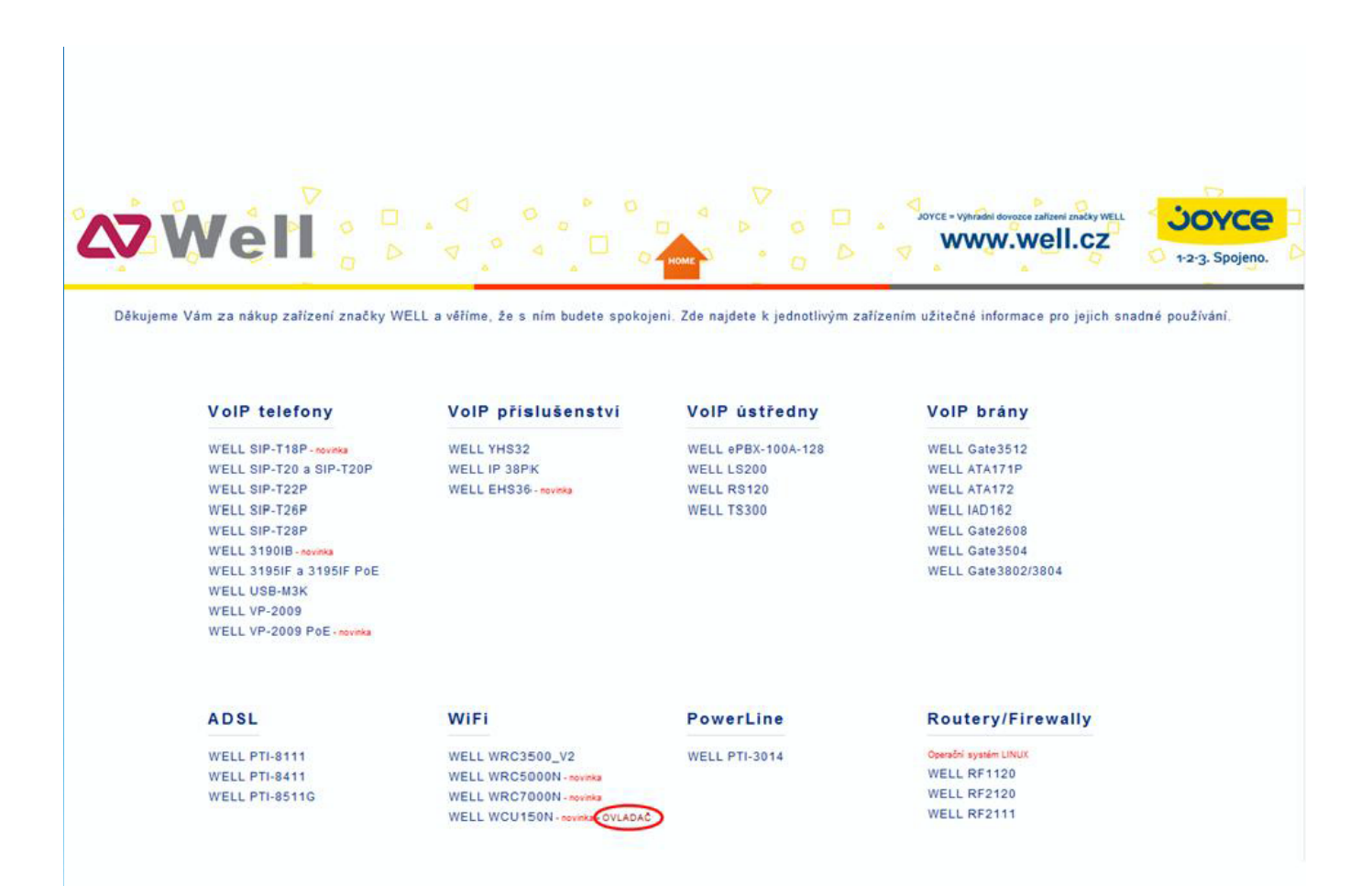

#### Step 3: Click " Next ".

| REALTEK 11n USB Wireless LAN Software - InstallShield Wizard 🛛 🔲 🗖 🔀                                                                                                    |
|----------------------------------------------------------------------------------------------------|
| Choose Setup Language<br>Select the language for the installation from the choices below.                                                                                                    |
| Basque<br>Bulgarian<br>Catalan<br>Chinese (Simplified)<br>Chinese (Traditional)<br>Croatian<br>Czech<br>Danish<br>Dutch<br>English<br>Finnish<br>French (Canadian)<br>French (Standard)<br>German<br>Greek |
| InstallShield                                                                                                    |

#### Step 4: Click " Next ".

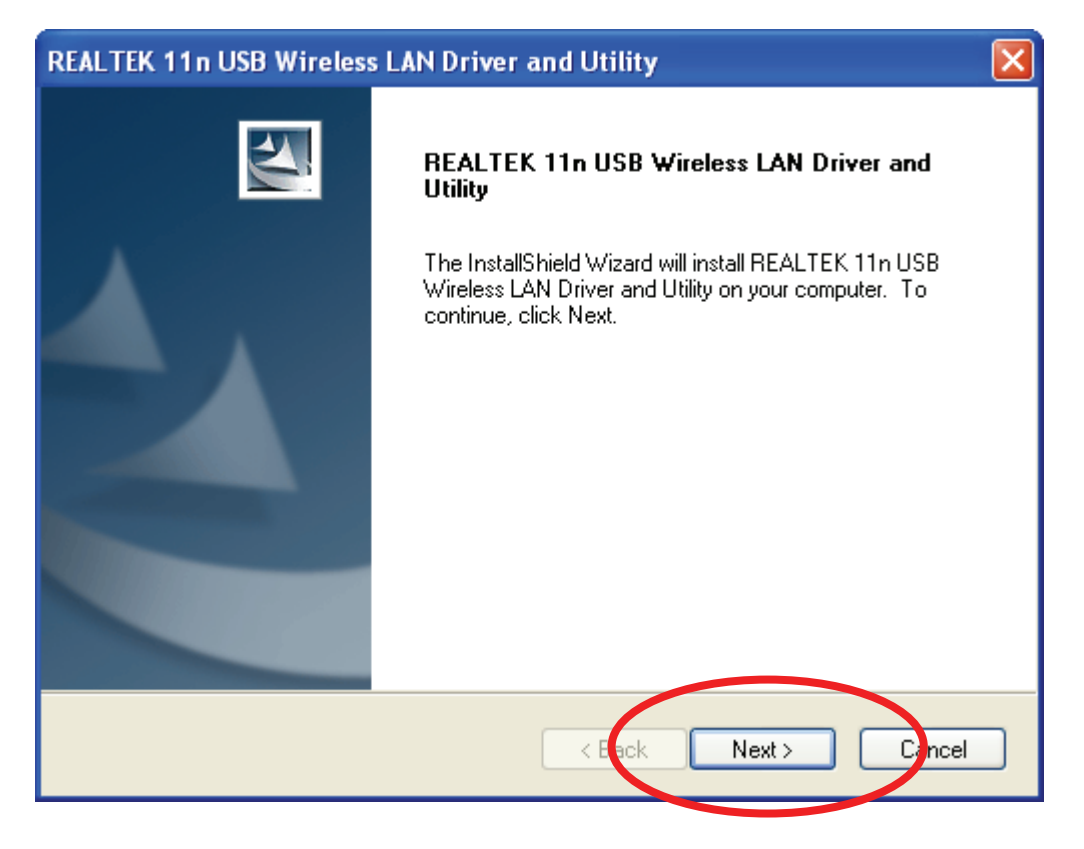

#### Step 5: Click " Install ".

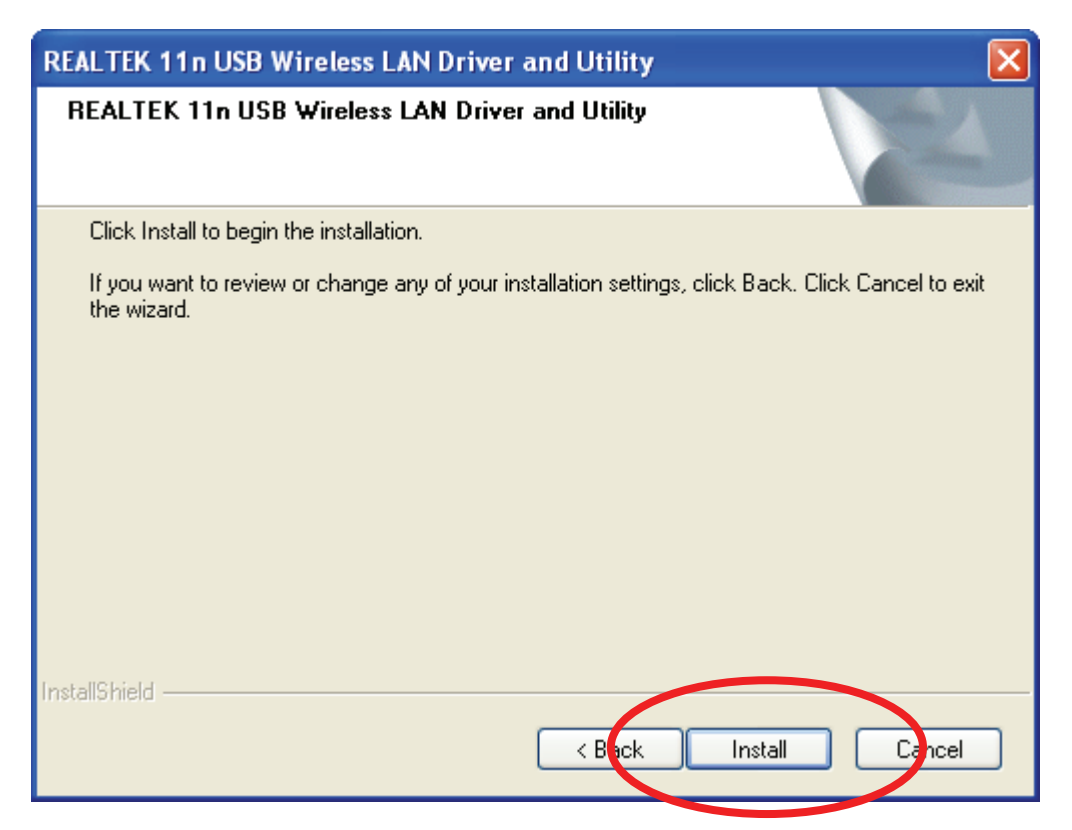

#### Step 6: Click " Finish ".

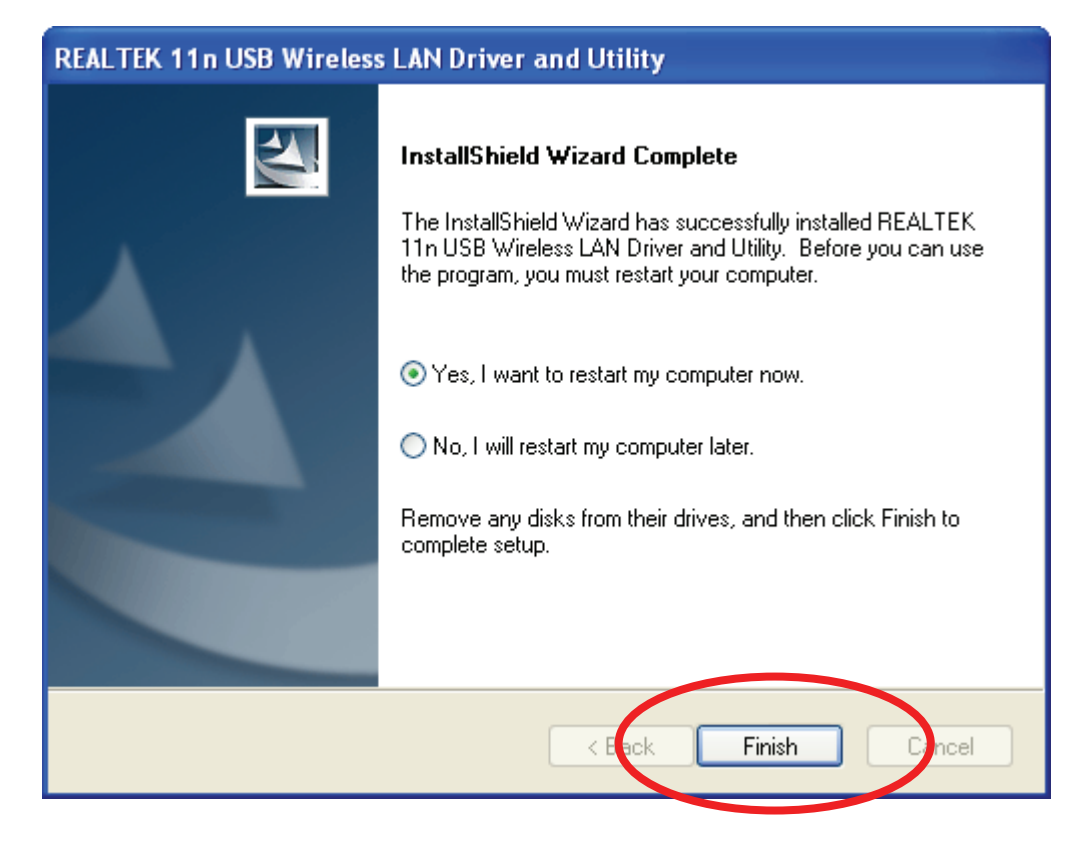

### Windows 2000

#### Step 1:

As Windows starts it will detect that new hardware has been added, and start the **"Found New Hardware Wizard "**. Click on **"Cancel "**.

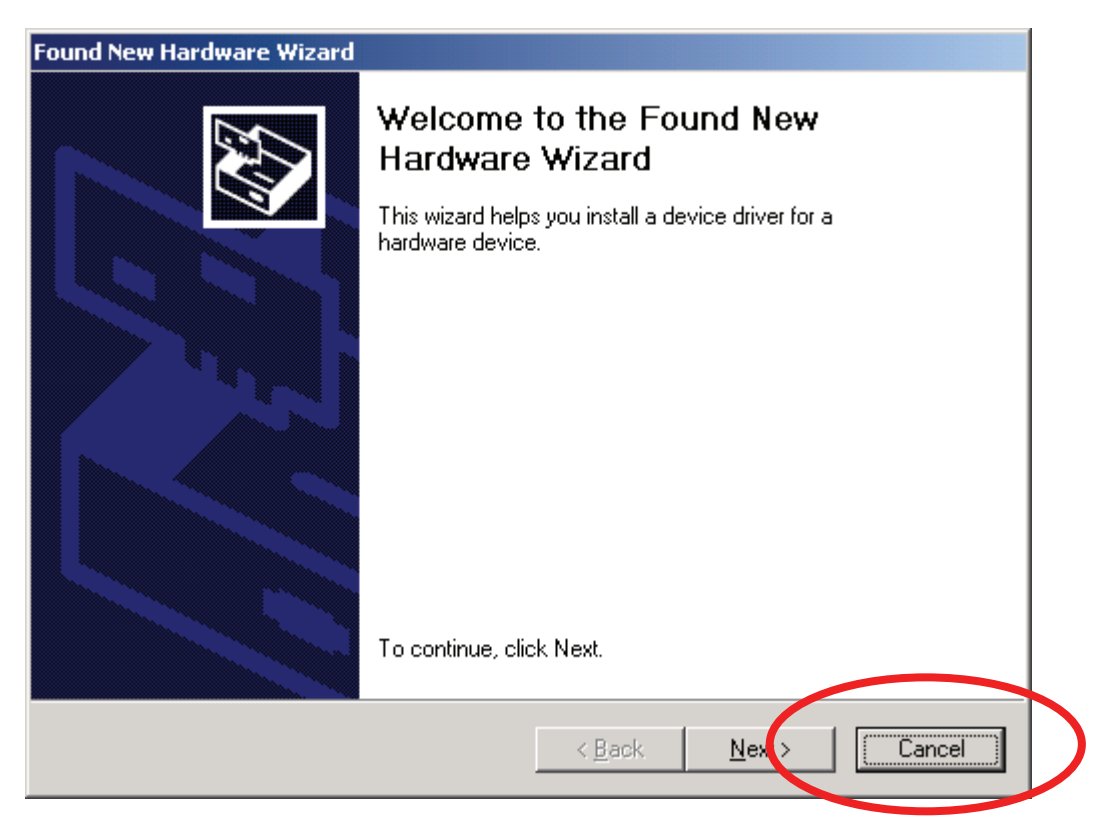

#### Step 2:

Please insert the JOYCE CD into your CD-ROM drive. The CD should auto-start, displaying the following window. If it does not start, click on **Start - Run** and type in **CD: start.html** (where CD is the drive letter of your CD-ROM drive.) Click "**WELL WCU150N - OVLADAC**".

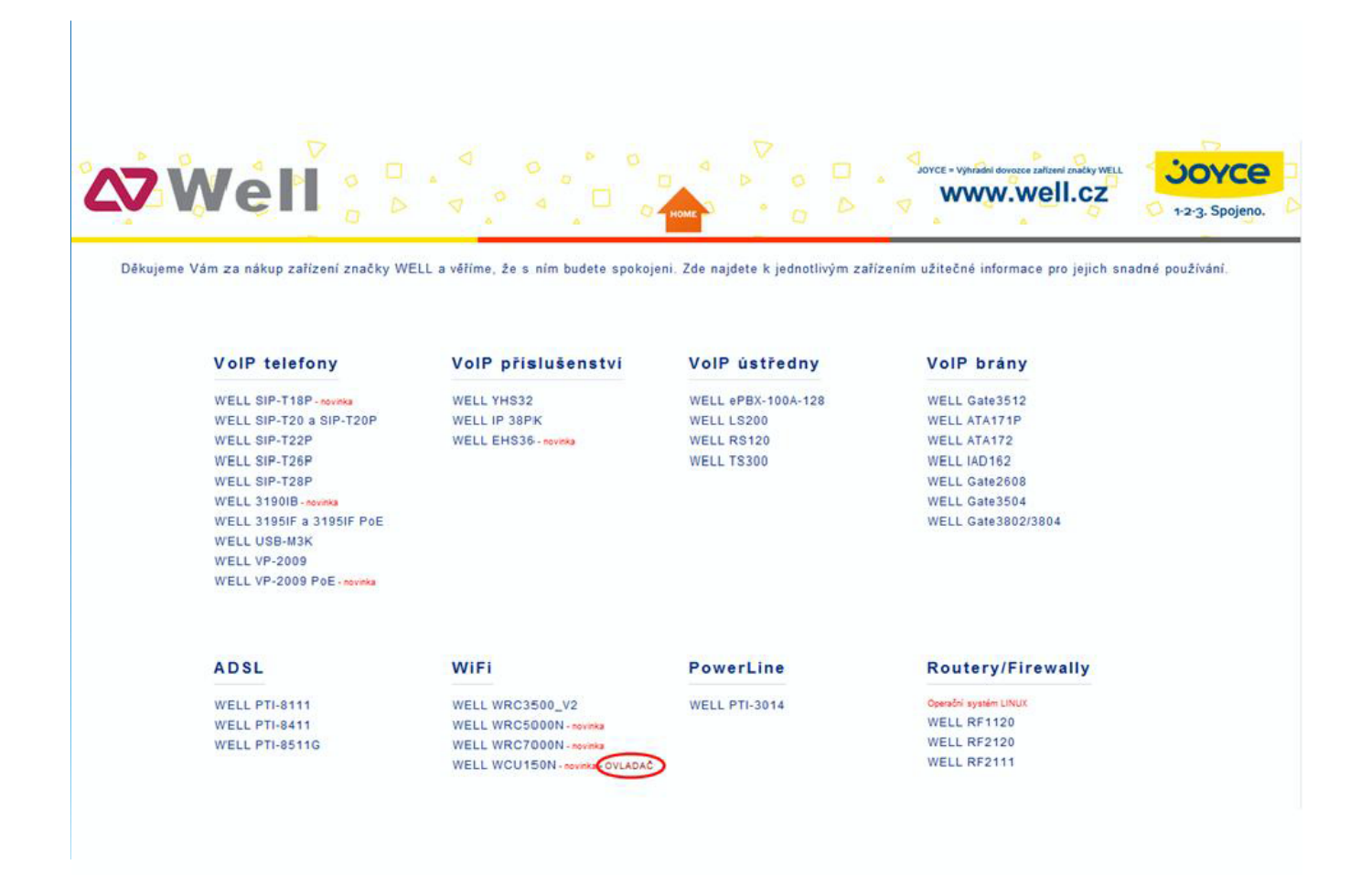

#### Step 3: Click " Next ".

| REALTEK 11n USB Wireless LAN Software - InstallShield Wizard                                                                                                    |        |
|----------------------------------------------------------------------------------------------------|--------|
| Choose Setup Language<br>Select the language for the installation from the choices below.                                                                                                    |        |
| Basque<br>Bulgarian<br>Catalan<br>Chinese (Simplified)<br>Chinese (Traditional)<br>Croatian<br>Czech<br>Danish<br>Dutch<br><b>English</b><br>Finnish<br>French (Canadian)<br>French (Standard)<br>German<br>Greek |        |
| InstallShield                                                                                                    | Cincel |

#### Step 4: Click " Next ".

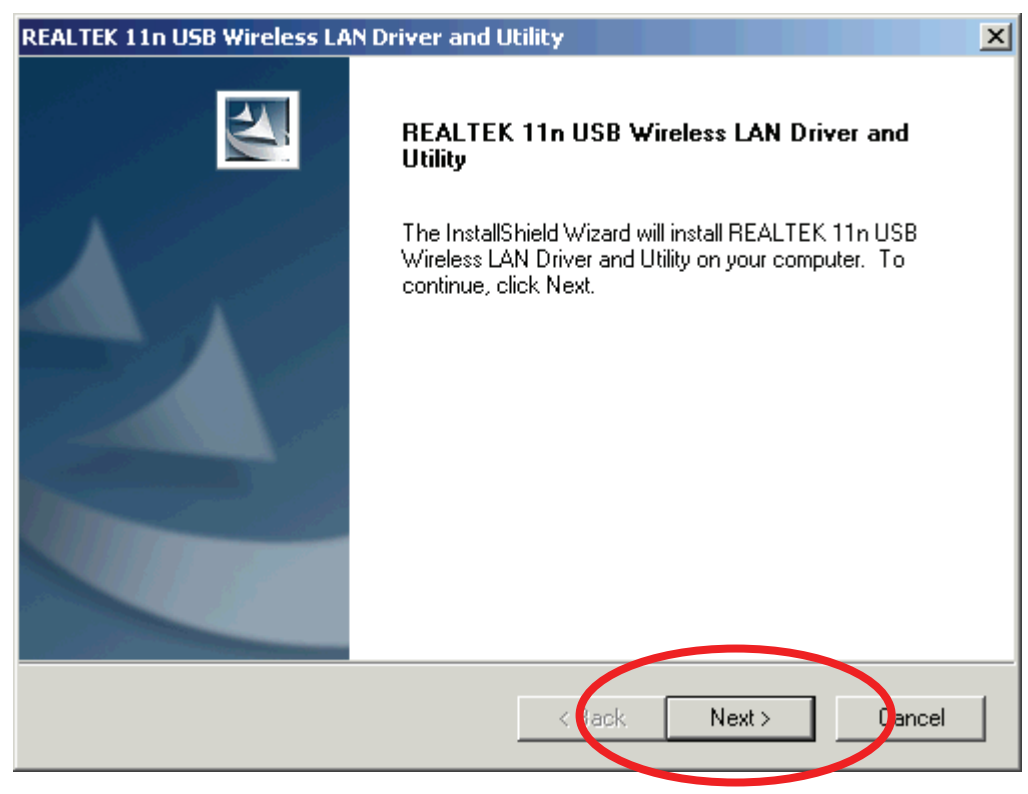

#### Step 5: Click " Install ".

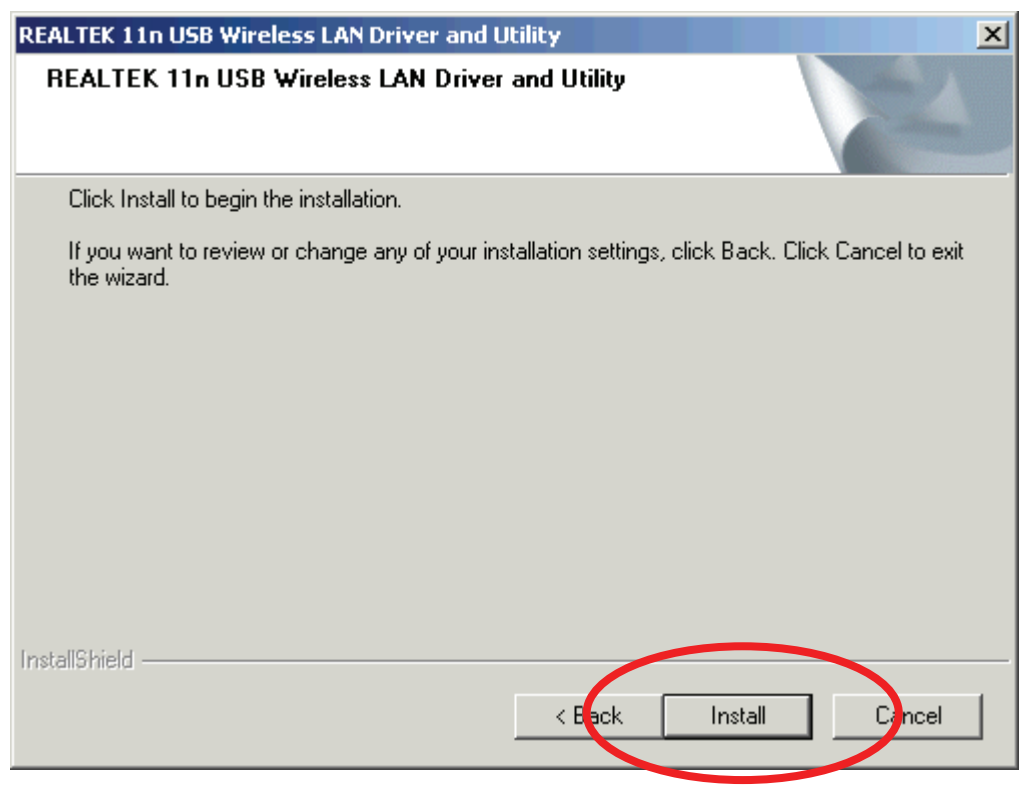

#### Step 6: Click " Finish ".

| REALTEK 11n USB Wireless LAN Driver and Utility |                                                                                                    |  |
|-------------------------------------------------|----------------------------------------------------------------------------------------------------|--|
|                                                 | <ul> <li>InstallShield Wizard Complete</li> <li>The InstallShield Wizard has successfully installed REALTEK 11n USB Wireless LAN Driver and Utility. Before you can use the program, you must restart your computer.</li> <li>Yes, I want to restart my computer now.</li> <li>No, I will restart my computer later.</li> <li>Remove any disks from their drives, and then click Finish to complete setup.</li> </ul> |  |
| Kack Finish Cancel                              |                                                                                                    |  |

## Making a Basic Wireless Network Connection

For Windows XP/Vista/7 users, your native Windows XP/Vista/7 wireless support (Wireless Zero Configuration Service) has been disabled by default.

#### Infrastructure mode

An Infrastructure Mode network contains at least one wireless client and one wireless AP or router. This client connects to Internet or intranet by communicating with this wireless AP or router.

#### Step 1:

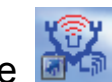

Double click the kicon on your desktop to start the utility or kicon in the task

bar.

| REALTEK 11n USB W          | ireless LAN Utility                                                     |       |  |  |  |
|----------------------------|-------------------------------------------------------------------------|-------|--|--|--|
| Refresh(R) Mode(M) View(   | Refresh(R) Mode(M) View(V) About(A)                                     |       |  |  |  |
| MyComputer Realtek RTL8188 | General Profile Available Network Status Statistics Wi-Fi Protect Setup |       |  |  |  |
|                            | Status: Not Associated                                                  |       |  |  |  |
|                            | Speed: N/A                                                              |       |  |  |  |
|                            | Type: Infrastructure                                                    |       |  |  |  |
|                            | Encryption: N/A                                                         |       |  |  |  |
|                            | SSID:                                                                   |       |  |  |  |
|                            | Signal Strength:                                                        |       |  |  |  |
|                            | Link Quality:                                                           |       |  |  |  |
|                            | Network Address:                                                        |       |  |  |  |
|                            | MAC Address: 00:E0:4C:71:00:12                                          |       |  |  |  |
|                            | IP Address: 0.0.0.0                                                     |       |  |  |  |
|                            | Gateway                                                                 |       |  |  |  |
|                            |                                                                         |       |  |  |  |
|                            | ReNew IP                                                                |       |  |  |  |
| <                          |                                                                         |       |  |  |  |
| 🗹 Show Tray Icon           | Disable Adapter                                                         | Close |  |  |  |
| 🗌 Radio Off                |                                                                         |       |  |  |  |
| Ready                      |                                                                         | NUM   |  |  |  |

#### Step 2: Click the " Available Network " button to scan available access points.

| REALTEK 11n USB W            | ireless LAN Utility                                                     |          |
|------------------------------|-------------------------------------------------------------------------|----------|
| Refresh(R) Mode(M) View      | (V) About(A)                                                            |          |
| 🖃 🦞 MyComputer               | General Profile Available Network Status Statistics Wi-Fi Protect Setup |          |
| Realtek RTL818               | Available Network(s)                                                    |          |
|                              | SSID Channel Encryption Network Authentication                          | Signal 1 |
|                              | 🔊 MIDWAY 1 None Unknown                                                 | 56% Ir   |
|                              | 🔊 NetMASTER 1 None Unknown                                              | 80% Ir   |
|                              | 🕅 RTL867x-ADSL 1 None Unknown                                           | 48% Ir   |
|                              | PRISM_WIRELESS 2 None Unknown                                           | 50% Ir   |
|                              | 🎝 🖓 Baudtec_12F 6 WEP Unknown                                           | 84% Ir   |
|                              | 🖓 ITCL-DLG700AP 6 WEP Unknown                                           | 56% Ir   |
|                              | 1 <sup>3)</sup> TN263R4_11F 8 TKIP/AES WPA Pre-Shared Key               | 46% Ir   |
|                              | 🕅 RTL867x-stanley 9 None Unknown                                        | 82% Ir   |
|                              | 10 TKIP WPA Pre-Shared Key                                              | 80% Ir   |
|                              | 11 None Unknown                                                         | 92% Ir   |
|                              |                                                                         | >        |
|                              | Refresh Add to Profile                                                  |          |
|                              | Note<br>Double click on item to join/create profile.                    |          |
|                              |                                                                         |          |
| ✓ Show Tray Icon ■ Radio Off | Disable Adapter                                                         | Close    |
| Ready                        |                                                                         | NUM      |

#### Step 3:

Double click on the SSID of AP that you are going to connect to and create profile that you are connecting to an open (Encryption is None) wireless network for example the SSID is 11n\_AP\_Router.

| 🐣 REALTEK 11n USB W      | ireless LAN Utility                                                     |        |    |
|--------------------------|-------------------------------------------------------------------------|--------|----|
| Refresh(R) Mode(M) View  | (V) About(A)                                                            |        |    |
| 🖃 闍 MyComputer           | General Profile Available Network Status Statistics Wi-Fi Protect Setup |        |    |
| Realtek RTL818           | Available Network(s)                                                    |        |    |
|                          | SSID Channel Encryption Network Authentication                          | Signal | 1  |
|                          | 1 None Unknown                                                          | 56%    | Ir |
|                          | I <sup>33</sup> NetMASTER 1 None Unknown                                | 80%    | Ir |
|                          | 1 None Unknown                                                          | 48%    | Ir |
|                          | I <sup>(1)</sup> PRISM_WIRELESS 2 None Unknown                          | 50%    | Ir |
|                          | 🗱 Baudtec_12F 6 WEP Unknown                                             | 82%    | Ir |
|                          | 🖓 ITCL-DLG700AP 6 WEP Unknown                                           | 58%    | Ir |
|                          | 1 <sup>30</sup> TN263R4_11F 8 TKIP/AES WPA Pre-Shared Key               | 28%    | Ir |
|                          | I <sup>30</sup> RTL867x-stanley 9 None Unknown                          | 78%    | Ir |
|                          | <sup>37</sup> ssidcdef 10 TKIP WPA Pre-Shared Key                       | 80%    | Ir |
|                          | <sup>29</sup> 11n_AP_Router 11 None Unknown                             | 92%    | Ir |
|                          |                                                                         |        |    |
|                          |                                                                         |        | >  |
|                          | Refresh Add to Profile                                                  |        |    |
|                          | Note<br>Double click on item to join/create profile.                    |        |    |
| 3                        |                                                                         |        |    |
| Show Tray Icon Radio Off | Disable Adapter                                                         | Close  | •  |
| Ready                    |                                                                         | NUM    |    |

#### Step 4: Click the " OK ".

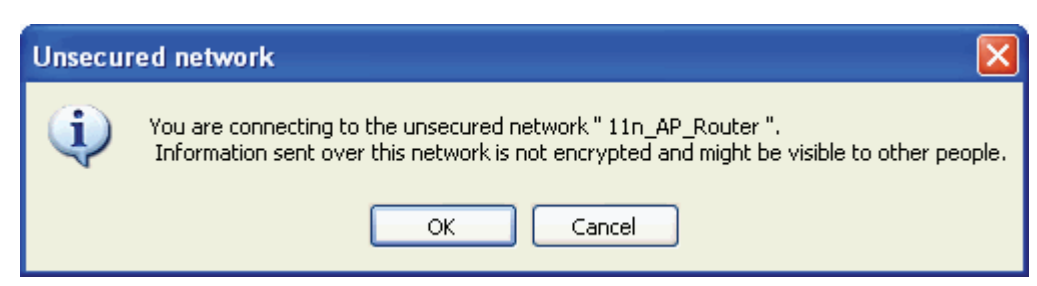

#### Step 5: Click the " OK ".

| Wireless Network Properties:                                |                           |
|-------------------------------------------------------------|---------------------------|
| Profile Name: 11n_AP_Router                                 | 802.1x configure          |
| Network Name(SSID): 11n_AP_Router                           | EAP TYPE :                |
|                                                             | GTC                       |
| This is a commutey to commutey/ad local water with a second | Tunnel : Privision Mode : |
| access points are not used.                                 |                           |
| Channel: 11 (2462MHz) 🗸                                     | Use saved user credential |
|                                                             | Username :                |
| Wireless network security                                   |                           |
| This network requires a key for the following:              | Identity :                |
| Network Authentication: Open System 👻                       |                           |
| Data encryption: Disabled 🗸 🗸                               | Domain :                  |
|                                                             | Decruerd                  |
|                                                             |                           |
|                                                             | Contificato :             |
| Key index (advanced): 1                                     |                           |
|                                                             |                           |
| Confirm network key:                                        |                           |
|                                                             |                           |
|                                                             |                           |
| OK Cancel                                                   |                           |
|                                                             |                           |

#### Step 6:

Now you are ready to use the Wireless Network to Internet or intranet.

| 🕷 REALTEK 11n USB W      | ireless LAN Utility                                                     |       |
|--------------------------|-------------------------------------------------------------------------|-------|
| Refresh(R) Mode(M) Viewi | (V) About(A)                                                            |       |
| 🖃 😼 MyComputer           | General Profile Available Network Status Statistics Wi-Fi Protect Setup |       |
| Realtek RTL818           |                                                                         |       |
|                          | Status: Associated                                                      |       |
|                          | Speed: Tx:150 Mbps Rx:150 Mbps                                          |       |
|                          | Type: Infrastructure                                                    |       |
|                          | Encryption: None                                                        |       |
|                          | SSID: 11n AP Router                                                     |       |
|                          | Signal Strength:                                                        |       |
|                          | 94%                                                                     |       |
|                          | Link Quality: 100%                                                      |       |
|                          |                                                                         |       |
|                          | Network Address:                                                        |       |
|                          | MAC Address: 00:E0:4C:71:00:12                                          |       |
|                          | IP Address: 10.0.0.102                                                  |       |
|                          | Subnet Mask: 255.255.25                                                 |       |
|                          | Gateway; 10.0.0.2                                                       |       |
|                          | Pollow ID                                                               |       |
|                          | Kellew IF                                                               |       |
| < ->                     |                                                                         |       |
| Show Tray Icon           | Disable Adapter                                                         | Close |
| 🗌 Radio Off              |                                                                         |       |
| Ready                    |                                                                         | NUM   |

Note: This example is an open wireless network. If you are going to connect to a Wireless adapter with security protection, you will have to configure the encryption settings in this profile to be corresponding to the other wireless adapter. Please click on the **"Network Authentication "** drop-down list to select an authentication method, and then select a **"Data encryption "** type. Fill in each required blanks and click **"OK "**.

| Wireless Network Properties:                                                                                                    |                                                                            |  |  |
|----------------------------------------------------------------------------------------------------|----------------------------------------------------------------------------|--|--|
| Profile Name: 11n_AP_Router                                                                                                    | -802.1x configure                                                          |  |  |
| Network Name(SSID): 11n_AP_Router                                                                                                    | EAP TYPE :                                                                 |  |  |
|                                                                                                    | GTC                                                                        |  |  |
| ☐ This is a computer-to-computer(ad hoc) network; wireless access points are not used.                                                                                                    | Tunnel : Privision Mode :                                                  |  |  |
| Channel: 11 (2462MHz) 💉                                                                                                    | Use saved user credential Vsername :                                       |  |  |
| Wireless network security         This network requires a key for the following:         Network Authentication:       Open System         Data encryption:       Shared Key         WPA-PSK       WPA2-PSK         WPA2PSK       WPA29SK         WPA2802.1X       WPA2802.1X         WEP 802.1x       WPA202.1x         WPA202.1x       WPA202.1x         WPA202.1x       WPA202.1x         WPA302.1x       WPA302.1x         WPA302.1x       WPA302.1x         WPA302.1x       WPA302.1x         WPA302.1x       WPA302.1x | Identity :       Domain :       Password :       Certificate :       PAC : |  |  |
| OK Cancel                                                                                                    |                                                                            |  |  |

### **Introduction to the Wireless LAN Utility**

Note: This management instruction uses Windows XP/Vista/7 as the presumed operation system.

#### Starting the Wireless LAN Utility

| 🗹 Show Tray Icon | 📃 Disable Adapter     |
|------------------|-----------------------|
| 🔲 Radio Off      | 🔲 Windows Zero Config |

| Checkboxes      | Functions                                                                      |
|-----------------|--------------------------------------------------------------------------------|
| Show Tray Icon  | To disable or enable to show the utility icon on your system tray, which is in |
|                 | the notification area at the lower-right corner of the windows desktop.        |
| Radio Off       | To disable or enable to prevent this adapter form transmitting or receiving    |
|                 | signals.                                                                       |
| Disable Adapter | To disable or enable the wireless adapter.                                     |
| Windows Zero    | To disable or enable to use the native Windows XP/Vista/7 wireless support     |
| Config          | (Wireless Zero Configuration Service).                                         |

### General

After starting the utility, the general page pops up This **General** tab provides the information of your current wireless network connection. You may click the **Renew IP** button to refresh those listed information.

| 🕷 REALTEK 11n USB W     | ireless LAN Utility                                                     |       |
|-------------------------|-------------------------------------------------------------------------|-------|
| Refresh(R) Mode(M) View | (V) About(A)                                                            |       |
| 🖃 😼 MyComputer          | General Profile Available Network Status Statistics Wi-Fi Protect Setup |       |
| Realtek RTL818t         |                                                                         |       |
|                         | Status: Associated                                                      |       |
|                         | Speed: Tx:150 Mbps Rx:150 Mbps                                          |       |
|                         | Type: Infrastructure                                                    |       |
|                         | Encryption: None                                                        |       |
|                         | SSID: 11n_AP_Router                                                     |       |
|                         | Signal Strength:                                                        |       |
|                         | Liek Ousliter                                                           |       |
|                         | Link Quality 100%                                                       |       |
|                         | Mathematic & Advances                                                   |       |
|                         | Network Address:                                                        |       |
|                         | IP Address: 00:E0:40:71:00:12                                           |       |
|                         | Subnet Mask: 255,255,0                                                  |       |
|                         | Gateway: 10.0.0.2                                                       |       |
|                         |                                                                         |       |
|                         | ReNew IP                                                                |       |
| < >>                    |                                                                         |       |
| Show Tray Icon          | Disable Adapter                                                         | Close |
| Radio Off               | L                                                                       | 0000  |
| Ready                   |                                                                         | NUM   |

|                 | Functions                                                      |
|-----------------|----------------------------------------------------------------|
| Status          | Check if the device associated to target network.              |
| Speed           | The current connection speed                                   |
| Туре            | Infrastructure or Ad-Hoc mode.                                 |
| Encryption      | The encryption mode for connecting to current network profile. |
| SSID            | The SSID (network name) of the connected wireless network.     |
| Signal Strength | Indicates the signal strength.                                 |
| Link Quality    | Indicates the link quality.                                    |
| Network Address | Shows the current IP addresses settings.                       |

### Profile

The **Profile** tab lists the preferred connections. You can click the buttons beside to do configure each connection.

| REALTEK 11n USB Wireless LAN Utility |                                                                                                    |             |  |
|--------------------------------------|----------------------------------------------------------------------------------------------------|-------------|--|
| Refresh(R) Mode(M) View(V) About(A)  |                                                                                                    |             |  |
| ■ ♥ MyComputer ■ ♥ Realtek RTL818€   | General Profile Available Network Status Statistics Wi-Fi Protect Se<br>Available Profile(s)<br>Profile Name SSID | Add         |  |
|                                      | (C)11n_AP_Router 11n_AP_Router                                                                                    | Remove      |  |
|                                      |                                                                                                    | Edit        |  |
|                                      |                                                                                                    | Duplicate   |  |
|                                      |                                                                                                    | Set Default |  |
| Show Tray Icon                       | 🗌 Disable Adapter                                                                                                 | Close       |  |
| Ready                                |                                                                                                    | NUM         |  |

|             | Functions                                                |
|-------------|----------------------------------------------------------|
| Add         | To add a connection profile.                             |
| Remove      | To remove a connection profile.                          |
| Edit        | To modify the configurations for a profile.              |
| Duplicate   | To make a copy of a profile.                             |
| Set Default | To select a profile as your default wireless connection. |

### **Available Network**

| 🙈 REALTEK 11n USB W                 | ireless LAN Utility                                                     |          |  |  |
|-------------------------------------|-------------------------------------------------------------------------|----------|--|--|
| Refresh(R) Mode(M) View(V) About(A) |                                                                         |          |  |  |
| 🖃 💡 MyComputer                      | General Profile Available Network Status Statistics Wi-Fi Protect Setup |          |  |  |
| Realtek RTL818                      | Available Network(s)                                                    |          |  |  |
|                                     | SSID Channel Encryption Network Authentication                          | Signal 1 |  |  |
|                                     | 🕅 MIDWAY 1 None Unknown                                                 | 56% Ir   |  |  |
|                                     | 🔊 NetMASTER 1 None Unknown                                              | 80% Ir   |  |  |
|                                     | 🗱 🕅 RTL867x-ADSL 1 None Unknown                                         | 48% Ir   |  |  |
|                                     | 1 <sup>30</sup> PRISM_WIRELESS 2 None Unknown                           | 50% Ir   |  |  |
|                                     | Paudtec_12F 6 WEP Unknown                                               | 84% Ir   |  |  |
|                                     | I"ITCL-DLG700AP 6 WEP Unknown                                           | 56% Ir   |  |  |
|                                     | 1 IN263R4_11F 8 IKIP/AES WPA Pre-Shared Key                             | 46% Ir   |  |  |
|                                     | 10 TVID WDA Dro Shared Key                                              | 82% If   |  |  |
|                                     | <sup>(1)</sup> 11n AP Router 11 None Unknown                            | 92% Ir   |  |  |
|                                     | Refresh Add to Profile                                                  | )        |  |  |
|                                     | Double click on item to join/create profile.                            |          |  |  |
|                                     |                                                                         |          |  |  |
| Show Tray Icon Radio Off            | 🔲 Disable Adapter                                                       | Close    |  |  |
| Ready                               |                                                                         | NUM      |  |  |

#### This Available Network tab lists the reachable wireless network.

|                | Functions                                                  |
|----------------|------------------------------------------------------------|
| Refresh        | To rescan available Wireless Networks.                     |
| Add to Profile | To add an available Wireless Network to your profile list. |

### Status

The Status tab shows the current connection status.

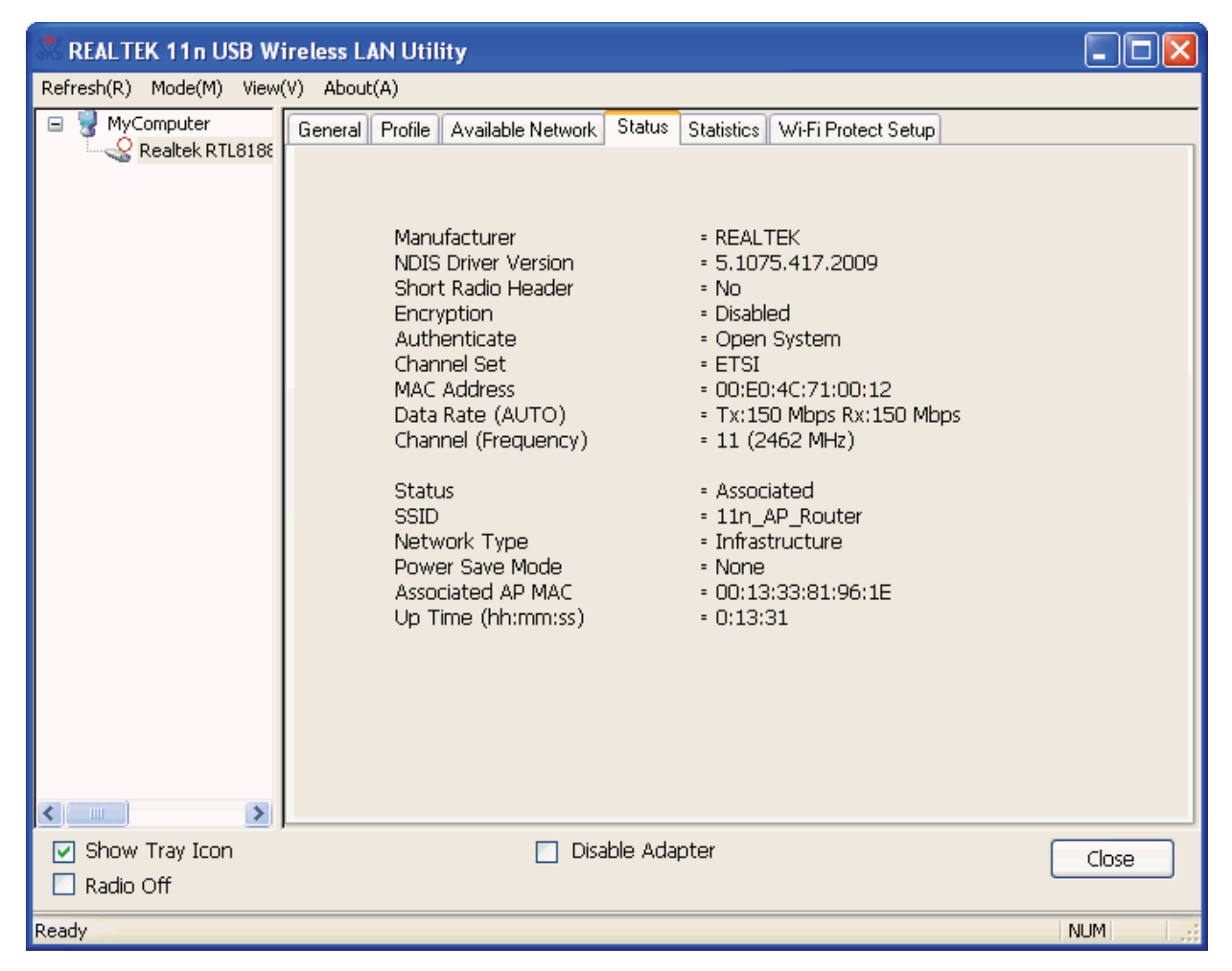

### **Statistics**

The **Statistics** tab shows the transmission activity record. Clicking the **"Reset "** button recounts the values from zero.

| 🔍 REALTEK 11n USB Wireless LAN Utility |                                                                         |       |  |  |
|----------------------------------------|-------------------------------------------------------------------------|-------|--|--|
| Refresh(R) Mode(M) View(V) About(A)    |                                                                         |       |  |  |
| 🖃 😼 MyComputer                         | General Profile Available Network Status Statistics Wi-Fi Protect Setup |       |  |  |
| Realtek RTL818                         |                                                                         |       |  |  |
|                                        |                                                                         |       |  |  |
|                                        | Counter Name Valu                                                       | ue    |  |  |
|                                        | Tx OK 24                                                                | 44    |  |  |
|                                        | I X Error<br>By OK                                                      | 51    |  |  |
|                                        | Rx Packet Count                                                         | 51    |  |  |
|                                        | Rx Retry                                                                | 0     |  |  |
|                                        | Rx ICV Error                                                            | 0     |  |  |
|                                        |                                                                         |       |  |  |
|                                        |                                                                         |       |  |  |
|                                        |                                                                         |       |  |  |
|                                        |                                                                         |       |  |  |
|                                        |                                                                         |       |  |  |
|                                        |                                                                         |       |  |  |
|                                        |                                                                         |       |  |  |
|                                        |                                                                         |       |  |  |
|                                        |                                                                         |       |  |  |
|                                        |                                                                         |       |  |  |
|                                        | Reset                                                                   |       |  |  |
|                                        |                                                                         |       |  |  |
|                                        |                                                                         |       |  |  |
| 🗹 Show Tray Icon                       | 🔲 Disable Adapter                                                       | Close |  |  |
| 🔲 Radio Off                            |                                                                         |       |  |  |
| Ready                                  |                                                                         | NUM   |  |  |

### Wi-Fi Protected Setup (WPS)

An easy and secure setup solution for Wi-Fi network.

| 🐣 REALTEK 11n USB W     | ireless LAN Utility                                                                                                 |       |
|-------------------------|----------------------------------------------------------------------------------------------------|-------|
| Refresh(R) Mode(M) View | (V) About(A)                                                                                                    |       |
| 🖃 😼 MyComputer          | General Profile Available Network Status Statistics Wi-Fi Protect Setup                                             |       |
| Realtek RTL818          | Wi-Fi Protected Setup (WPS)                                                                                         |       |
|                         | An easy and secure setup solution for Wi-Fi network                                                                 |       |
|                         | Pin Input Config (PIN)<br>After pushing the PIN button.Please enter the PIN code into your<br>AP.                   |       |
|                         | PIN Code : 22916341                                                                                                 |       |
|                         | Pin Input Config (PIN)                                                                                              |       |
|                         | Push Button                                                                                                    |       |
|                         | After pushing the PBC button.Please push the physical button on<br>your AP or visual button on the WPS config page. |       |
|                         | Durk Duther Creft (BBC)                                                                                             |       |
|                         | Pash Batton Conlig (PBC)                                                                                            |       |
|                         |                                                                                                    |       |
|                         |                                                                                                    |       |
|                         |                                                                                                    |       |
|                         |                                                                                                    |       |
|                         |                                                                                                    |       |
|                         | <u> </u>                                                                                                    |       |
| Show Tray Icon          | Disable Adapter                                                                                                    | Close |
| Peady                   |                                                                                                    | NEM   |
| roady                   |                                                                                                    |       |

### Push Button Config (PBC) Method

If both AP and users' Wireless LAN Utility has the physical button or visual button of Push Button Config (PBC), please follow steps below to complete the WPS.

#### Step 1:

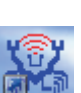

Double click the icon on your desktop to start the utility or in the task bar and then click the **"Wi-Fi Protected Setup "** tab.

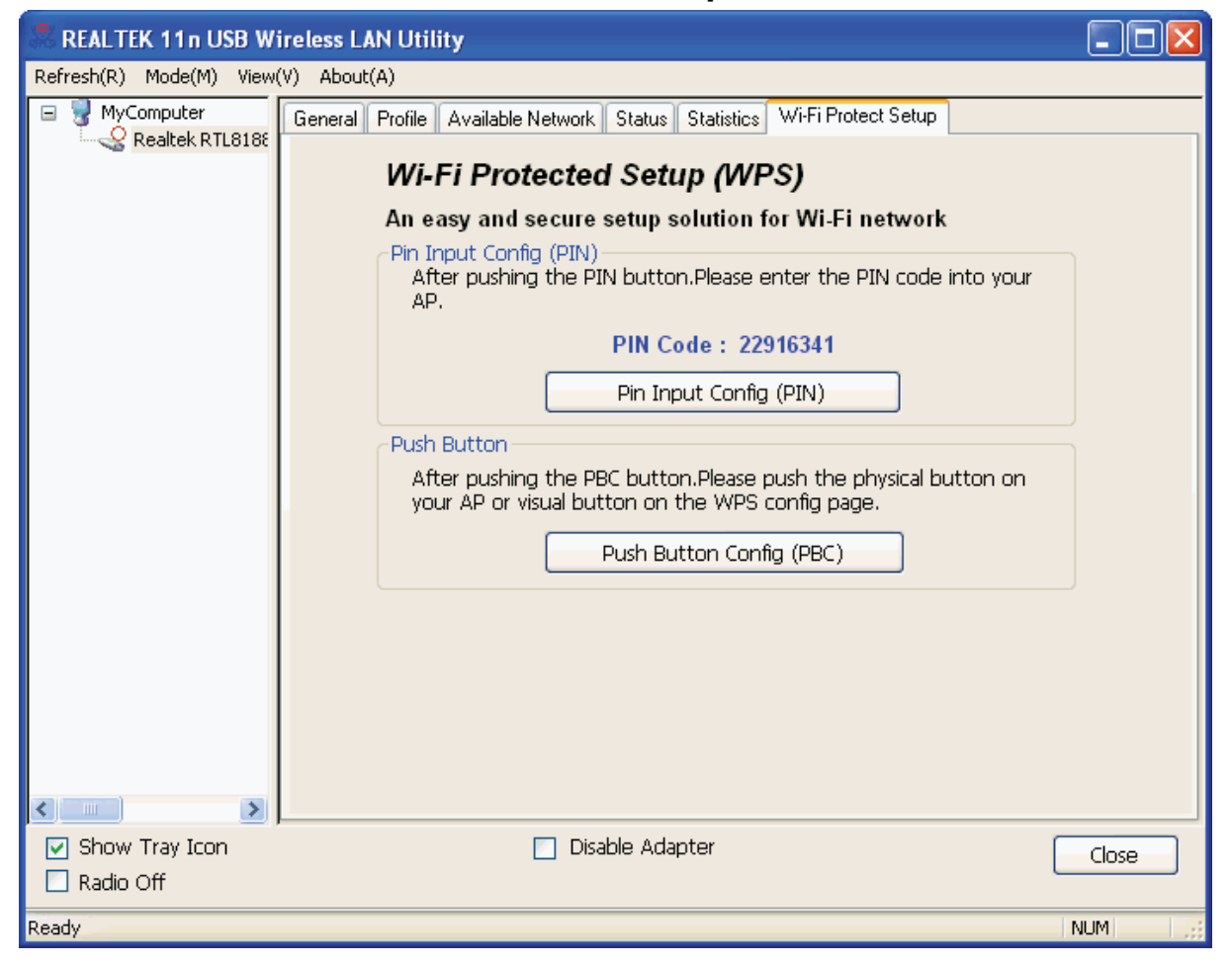

#### Step 2: Click on " Push Button Config (PBC) " button.

| REALTEK 11n USB W            | ireless LAN Utility                                                                                                    |       |
|------------------------------|----------------------------------------------------------------------------------------------------|-------|
| Refresh(R) Mode(M) View      | (V) About(A)                                                                                                    |       |
| MyComputer<br>Realtek RTL818 | General Profile Available Network Status Statistics Wi-Fi Protect Setup Wi-Fi Protected Setup (WPS) An easy and secure setup solution for Wi-Fi network Pin Input Config (PIN) After pushing the PIN button.Please enter the PIN code into your AP. PIN Code : 22916341 Pin Input Config (PIN) Push Button After pushing the PBC button.Please push the physical button on your AP or visual button on the WPS config page. Push Button Config (PBC) |       |
| Show Tray Icon               | Disable Adapter                                                                                                    | Close |
| кеаду                        |                                                                                                    |       |

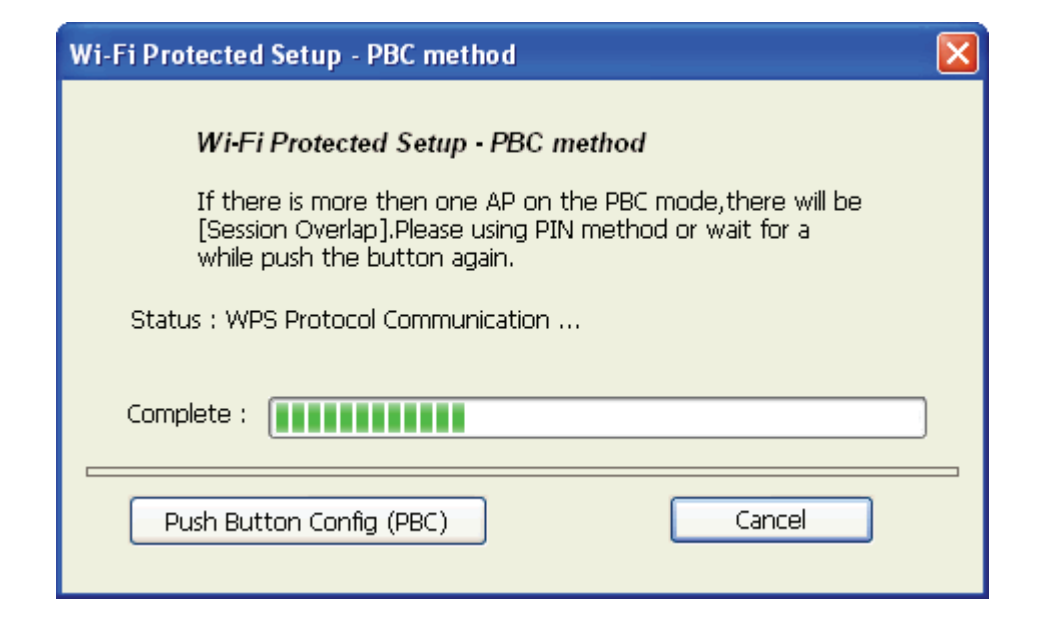

#### Step 3:

Now you are ready to use the Wireless Network to Internet or intranet.

| 🗟 REALTEK 11n USB Wireless LAN Utility |                                                                         |       |  |  |
|----------------------------------------|-------------------------------------------------------------------------|-------|--|--|
| Refresh(R) Mode(M) View                | Refresh(R) Mode(M) View(V) About(A)                                     |       |  |  |
|                                        | General Profile Available Network Status Statistics Wi-Fi Protect Setup |       |  |  |
| Realtek R I L 818t                     |                                                                         |       |  |  |
|                                        | Status: Associated                                                      |       |  |  |
|                                        | Speed: Tx:150 Mbps Rx:150 Mbps                                          |       |  |  |
|                                        | Type: Infrastructure                                                    |       |  |  |
|                                        | Encryption: AES                                                         |       |  |  |
|                                        | SSID: WPS5218cd961e                                                     |       |  |  |
|                                        | Signal Strength: 94%                                                    |       |  |  |
|                                        | Link Quality:                                                           |       |  |  |
|                                        | 100%                                                                    |       |  |  |
|                                        | <ul> <li>Network Address:</li> </ul>                                    | _     |  |  |
|                                        | MAC Address: 00:E0:4C:71:00:12                                          |       |  |  |
|                                        | IP Address: 10.0.0.102                                                  |       |  |  |
|                                        | Subnet Mask: 255.255.255.0                                              |       |  |  |
|                                        | Gateway: 10.0.0.2                                                       |       |  |  |
|                                        | Rohow ID                                                                | _     |  |  |
|                                        |                                                                         |       |  |  |
| <                                      | J                                                                       |       |  |  |
| Show Tray Icon                         | Disable Adapter                                                         | Close |  |  |
| 🔲 Radio Off                            |                                                                         |       |  |  |
| Ready                                  |                                                                         | NUM   |  |  |

### **PIN Method 2**

If AP know users' PIN code and the PIN code is 81332342, please follow steps below to complete the WPS.

#### Step 1:

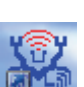

Double click the icon on your desktop to start the utility or in the task bar and then click the **"Wi-Fi Protected Setup "** tab.

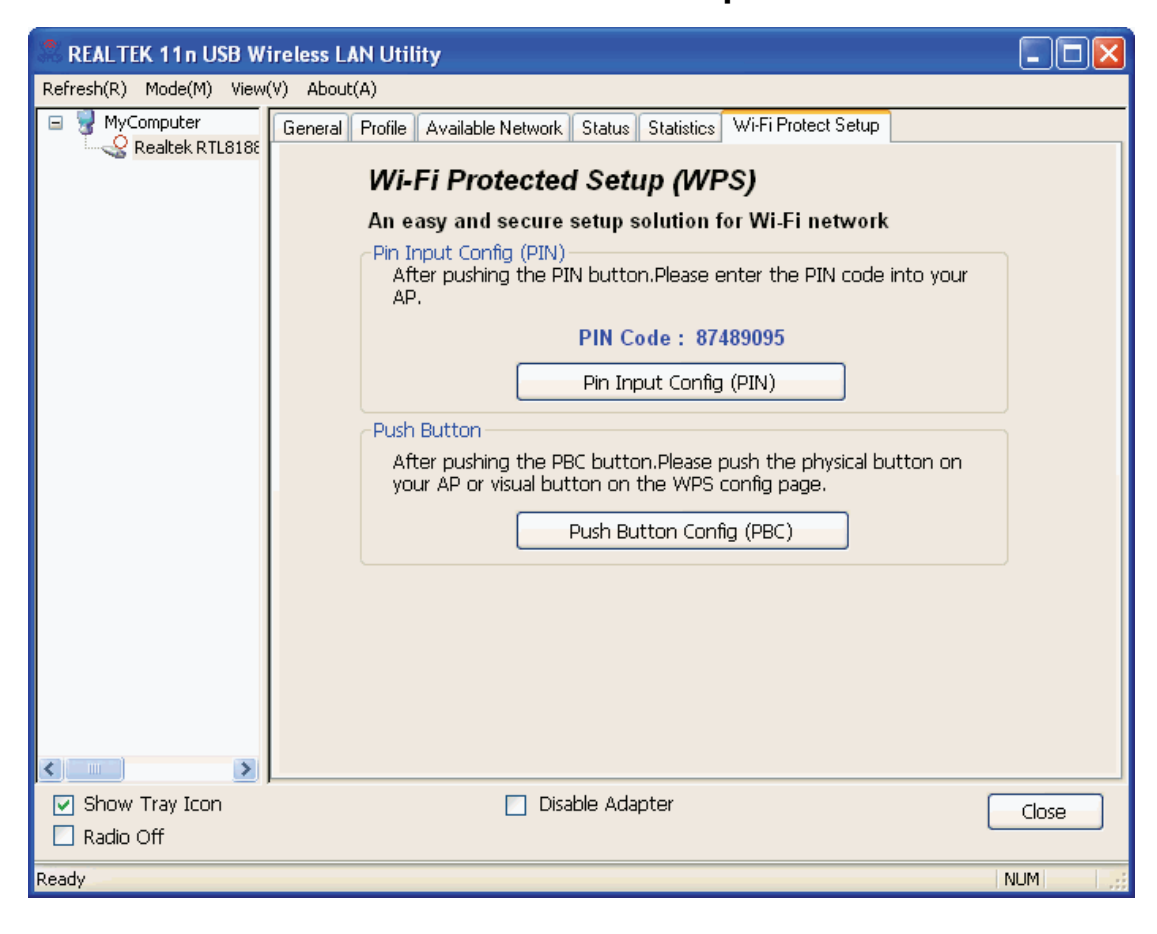

#### Step 2: Click on " Pin Input Config (PIN) " button.

| REALTEK 11n USB W        | ireless LAN Utility                                                                                                    |       |
|--------------------------|----------------------------------------------------------------------------------------------------|-------|
| Refresh(R) Mode(M) View( | (V) About(A)                                                                                                    |       |
| MyComputer               | General       Profile       Available Network       Status       Statistics       Wi-Fi Protect Setup         Wi-Fi Protected Setup (WPS)         An easy and secure setup solution for Wi-Fi network         Pin Input Config (PIN)       After pushing the PIN button.Please enter the PIN code into your AP.         PIN Code :       87489095         Pin Input Config (PIN)         Push Button         After pushing the PBC button.Please push the physical button on your AP or visual button on the WPS config page.         Push Button Config (PBC) |       |
| Show Tray Icon Radio Off | Disable Adapter                                                                                                    | Close |
| Ready                    |                                                                                                    | NUM   |

### Step 3:

Click on "Yes " button.

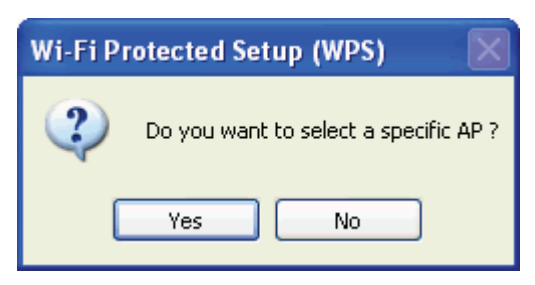

#### Step 4:

Select the desired WPS AP Name and then click on " Select " button.

| W | /i-Fi Protected Setup -                                                                                                  | Select AP                                                                                                    | × |  |
|---|----------------------------------------------------------------------------------------------------|----------------------------------------------------------------------------------------------------|---|--|
|   | WPS AP Name<br>ssidcdef<br>RTL867x-stanley<br>NetMASTER<br>Baudtec_12F<br>TN263R4_11F<br>PRISM_WIRELESS<br>11n_AP_Router | WPS AP MAC<br>02:10:91:18:BF:01<br>00:13:33:00:00:91<br>00:E0:4C:86:70:01<br>00:13:33:19:9B:BE<br>00:13:33:19:9C:40<br>00:30:B4:11:22:33<br>00:13:33:81:96:1E |   |  |
|   | Refresh Cancel                                                                                                    |                                                                                                    |   |  |

#### Step 5:

Please enter the PIN Code into your AP.

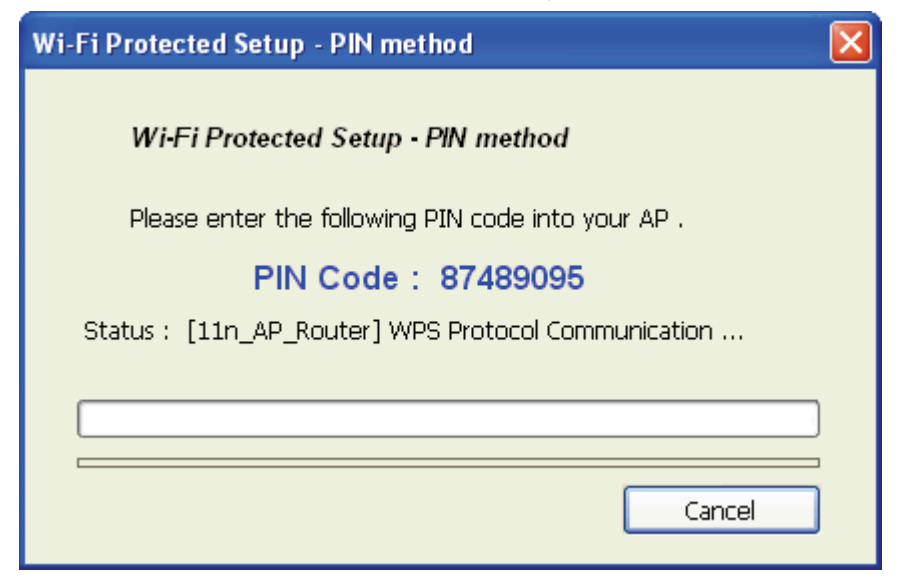

#### Step 6:

Now you are ready to use the Wireless Network to Internet or intranet.

| REALTEK 11n USB W                   | ireless LAN Utility                                                     |       |  |
|-------------------------------------|-------------------------------------------------------------------------|-------|--|
| Refresh(R) Mode(M) View(V) About(A) |                                                                         |       |  |
| B WyComputer                        | General Profile Available Network Status Statistics Wi-Fi Protect Setup |       |  |
| Realter R 11816                     |                                                                         |       |  |
|                                     | Status: Associated                                                      |       |  |
|                                     | Speed: Tx:150 Mbps Rx:150 Mbps                                          |       |  |
|                                     | Type: Infrastructure                                                    |       |  |
|                                     | Encryption: AES                                                         |       |  |
|                                     | SSID: WPS5fc199961e                                                     |       |  |
|                                     | Signal Strength:                                                        |       |  |
|                                     | Link Quality:                                                           |       |  |
|                                     | 100%                                                                    |       |  |
|                                     | - Notwork Addross                                                       |       |  |
|                                     | Mac Address: 00:E0:4C:71:00:12                                          |       |  |
|                                     | IP Address: 10.0.0.102                                                  |       |  |
|                                     | Subnet Mask: 255.255.255.0                                              |       |  |
|                                     | Gateway: 10.0.0.2                                                       |       |  |
|                                     | ReNew IP                                                                |       |  |
|                                     |                                                                         |       |  |
| 🗹 Show Tray Icon                    | Disable Adapter                                                         | Close |  |
| 🗌 Radio Off                         |                                                                         |       |  |
| Ready                               |                                                                         | NUM   |  |

## Uninstall

#### Step 1:

Click " Start -> All Programs -> REALTEK 11n USB Wireless LAN Utility -> Uninstall ".

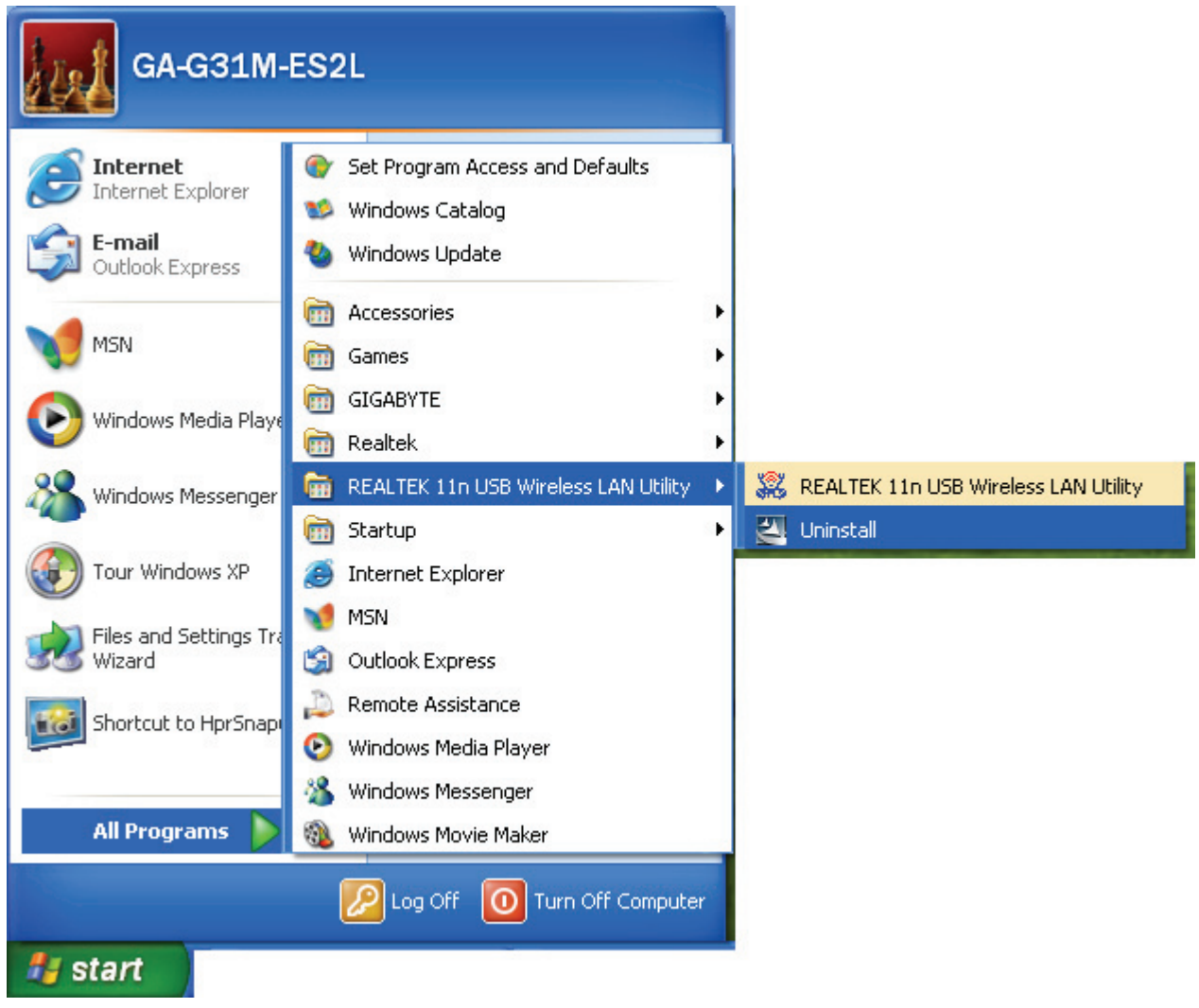

#### Step 2: Click " Yes ".

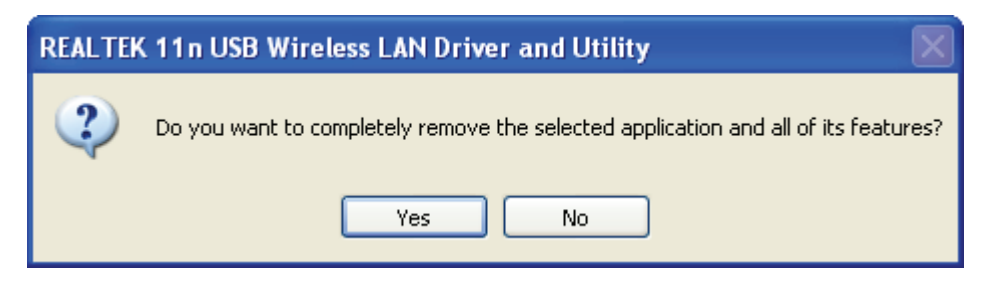

### Step 3: Click " Finish ".

| REALTEK 11n USB Wireless LAN Driver and Utility |                                                                                                    |  |
|-------------------------------------------------|----------------------------------------------------------------------------------------------------|--|
|                                                 | Uninstall Complete<br>InstallShield Wizard has finished uninstalling REALTEK 11n<br>USB Wireless LAN Driver and Utility. |  |
|                                                 | < Back Finish Cancel                                                                                                    |  |

## Troubleshooting

### **Session Overlap**

If there is more then one AP on the PBC mode, there will be [Session Overlap].Please using PIN method or wait for a while push the button again.

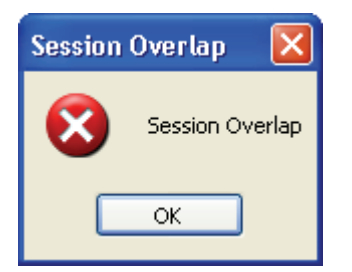

### TimeOut!!

If you see the message below while doing WPS!! Please retry again!

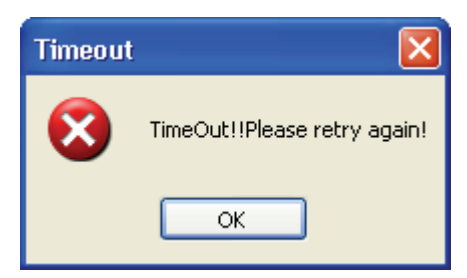

### NO REALTEK 11n USB Wireless LAN

If you see the message below, please plug in the **REALTEK 11n USB Wireless LAN** to the USB port of PC.

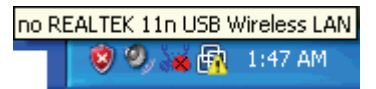

### **REALTEK 11n USB Wireless LAN is**

### Disconnected

If you see the message below, please refer to the chapter **Making a Basic Wireless Network Connection** to make a Wireless Network Connection.

REALTEK 11n USB Wireless LAN is Disconnected

### **Cannot get IP Address from Wireless AP**

If the Wireless LAN Utility cannot get any the real IP Address from AP, please click on **ReNew IP** button to request IP Address again or configure the static IP Address for **REALTEK 11n USB Wireless LAN**.

| 🙈 REALTEK 11n USB W                 | ireless LAN Utility                                                     |         |  |
|-------------------------------------|-------------------------------------------------------------------------|---------|--|
| Refresh(R) Mode(M) View(V) About(A) |                                                                         |         |  |
| B S MyComputer                      | General Profile Available Network Status Statistics Wi-Fi Protect Setup |         |  |
| Realter RTL818                      |                                                                         |         |  |
|                                     | Status: Associated                                                      |         |  |
|                                     | Speed: Tx:150 Mbps Rx:150 Mbps                                          |         |  |
|                                     | Type: Infrastructure                                                    |         |  |
|                                     | Encryption: None                                                        |         |  |
|                                     | SSID: WPS5fc199961e                                                     |         |  |
|                                     | Signal Strength: 94%                                                    |         |  |
|                                     | Link Quality:                                                           |         |  |
|                                     |                                                                         |         |  |
|                                     | Network Address:                                                        |         |  |
|                                     | MAC Address: 00:E0:4C:71:00:12                                          |         |  |
|                                     | IP Address: 169.254.222.174                                             |         |  |
|                                     | Gateway:                                                                |         |  |
|                                     |                                                                         |         |  |
|                                     | ReNew IP                                                                |         |  |
| < >                                 |                                                                         |         |  |
| Show Tray Icon                      | Disable Adapter                                                         | Close   |  |
| Radio Off                           |                                                                         | 0006    |  |
| Ready                               |                                                                         | NUM  ;; |  |